# QSAR TOOLBOX

The OECD QSAR Toolbox for Grouping Chemicals into Categories

# OECD QSAR Toolbox v.3.4

Step-by-step example of how to build a category for more than one target chemicals and predict acute toxicity to fish

## **Outlook**

- Background
- Objectives
- Specific Aims
- The exercise
- Workflow of the exercise 1
- Workflow of the exercise 2

# Background

 This is a step-by-step presentation designed to take you through the workflow of the Toolbox for evaluating an ad-hoc analogue approach.

# Background

- This is a step-by-step presentation designed to take you through the workflow of the Toolbox for evaluating an ad-hoc analogue approach.
- By now you are experienced in using the Toolbox so there will be multiple key strokes between screen shots.

## **Outlook**

- Background
- Objectives
- Specific Aims
- The exercise
- Workflow of the exercise 1
- Workflow of the exercise 2

# **Objectives**

• To demonstrate how to use the Toolbox to evaluate whether a data gap filling with read-across from potential analogues of target chemicals is robust.

## **Outlook**

- Background
- Objectives
- Specific Aims
- The exercise
- Workflow of the exercise 1
- Workflow of the exercise 2

# **Specific Aims**

- To examine the workflow of evaluating an analogue approach.
- To introduce the user to new functionalities within selected modules.
- To explain the rationale behind each step of the exercises.
- To demonstrate with two practical examples how to use the Toolbox to evaluate whether a read-across from a potential analogue to a target chemical is robust.

## **Outlook**

- Background
- Objectives
- Specific Aims
- The exercise
- Workflow of the exercise 1
- Workflow of the exercise 2

## Exercise

- In this exercise we will perform two examples of ad-hoc read-across for acute toxicity to fish.
- We will do this by first entering the source and target chemicals and analysing the available data for the source chemicals.
- We will then profile the source and target chemicals and evaluate whether the read-across is robust.

# Exercise

# Side-Bar on the Robustness of a Potential Analogue

- According to the OECD Guidance on Grouping of Chemicals, the following issues should be taken into account when evaluating the robustness of an analogue approach:
  - Quality of the experimental result of the source chemical
  - Differences in functionalities in the molecules of the source and target compound (\*)
  - Purity and impurity profiles
  - Differences in physical chemical properties
  - Differences in experimental results for other (eco)toxicological endpoints
  - Differences in mode of action (\*)
  - Differences in toxicokinetics
- Some of the issues above (those marked with an \*) will be addressed in the current examples with the help of the Toolbox.

## **Outlook**

- Background
- Objectives
- Specific Aims
- The exercise
- Workflow of the exercise 1
- Workflow of the exercise 2

# **Workflow of the Exercise 1**

- As you know the Toolbox has 6 modules which are typically used in sequence:
  - Chemical Input
  - Profiling
  - Endpoint
  - Category Definition
  - Data Gap Filling
  - Report

• In this example we will use the modules in a different order, tailored to the aims of the example.

## **Outlook**

- Background
- Objectives
- Specific Aims
- The exercise
- Workflow of the exercise 1
  - Chemical Input
  - Profiling
  - Endpoint

## **Chemical Input** Overview

- As you know this module provides the user with several means of entering the chemical of interest or the target chemical.
- It is essential to remember that since all subsequent functions are based on chemical structure, the goal here is to make sure the molecular structure assigned to the target chemical is the correct one.

# **Chemical Input** Ways of Entering a Chemical

- Remember there are several ways to enter a target chemical and the most often used are:
  - •CAS#,
  - SMILES (simplified molecular information line entry system) notation, and
  - Drawing the structure.

# **Chemical Input** Exercise 1

Read-across of acute toxicity to fish from 1-hepatanal 1hexanal and to 3-ethyl-1-pentanal.

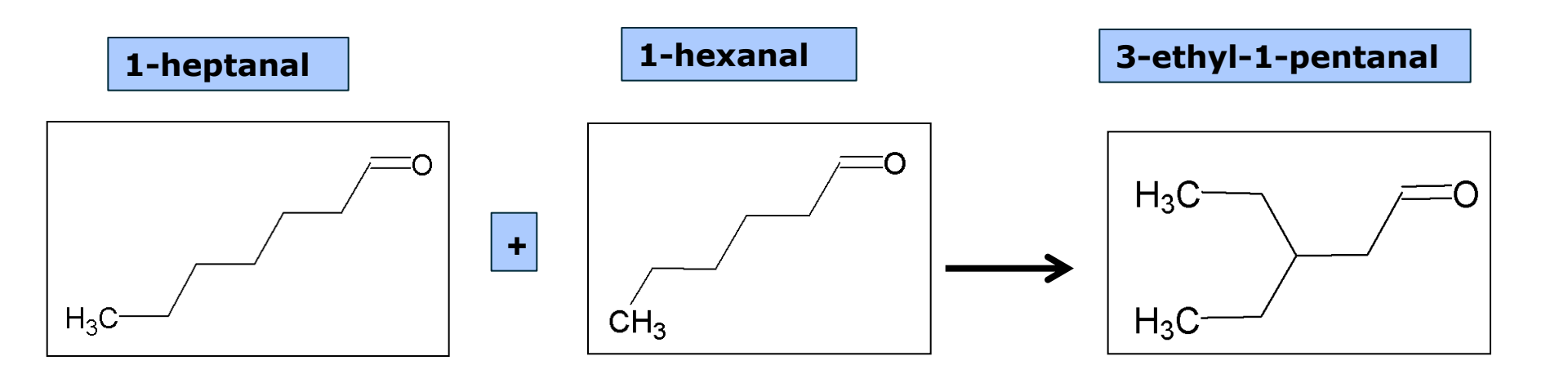

- In this example, we are entering the structure using the SMILES notation.
- Click on Structure, then
- Enter CCCCCC=0 for n-heptanal on "SMILES/InChi" window.
- The structure is drawn simultaneously while entering the SMILES (see next screen shot).

# **Chemical Input** Target chemical identity

The Toolbox now searches the Toolbox databases and inventories for the presence of the chemical with structure related to the current SMILES notation. It is displayed as a 2D image.

| 2D Editor                | 2ТНАА 🖉 Single                 | <ul> <li>★ 6</li> </ul> | - □ - × → × → × → × → × → × → × → × → × → × |
|--------------------------|--------------------------------|-------------------------|---------------------------------------------|
| SMILES/InChi CCCCCCC=    | :0                             |                         | Draw Mixture                                |
| Iemplates Work           |                                | _                       |                                             |
| ● ≢   🖬                  |                                |                         |                                             |
| -\overlaphi_e-           | 34 <u>−</u> 4<br>34 <u>−</u> 4 |                         | СНЗ                                         |
| ţţ.                      | )=={<br>                       |                         | СН2_СН2<br>СН2_СН2                          |
| H.                       |                                |                         | CH—_CH2<br>0∕∕                              |
|                          | ~°~                            |                         |                                             |
|                          |                                |                         | oasis-Imc.org                               |
| drag the mouse with left | button pressed to create b     | ond                     |                                             |
|                          |                                | 🗸 ОК                    | X Cancel                                    |

In this case Toolbox found two chemicals answering the required SMILES. This panel displays QA information for presented chemicals. The user can decide which substance is to be retained for the subsequent workflow.

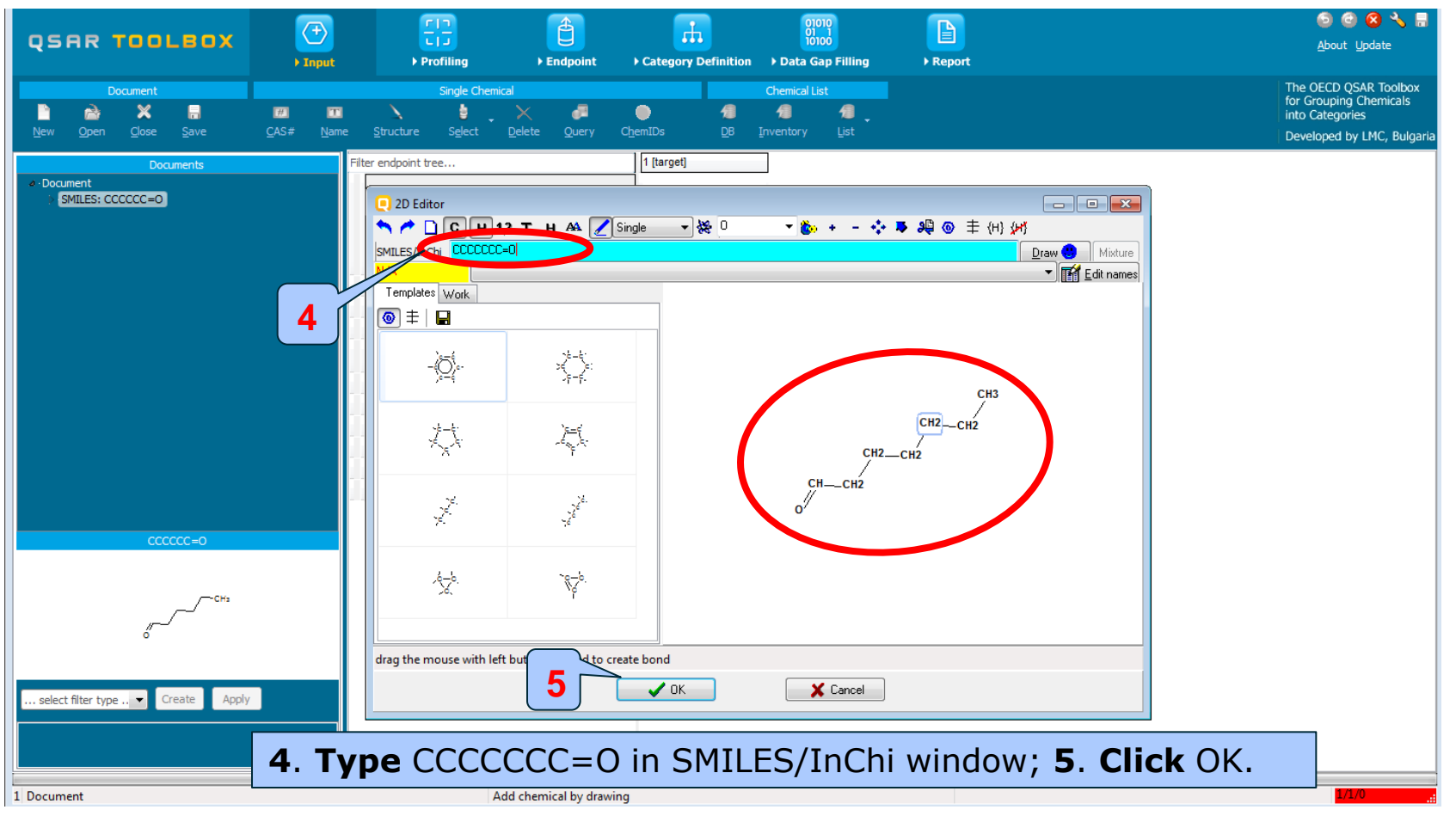

- The Toolbox now consults its chemical ID database and finds all chemicals with the structure CCCCCC=O.
- The Toolbox finds three chemicals with the same structure for 1-heptanal but with different CAS numbers and chemical names. Therefore, the Toolbox find two chemicals with different QA relations (CAS-Name; 2D – Name; CAS-2D (see next screen shot).

 The Toolbox finds two chemicals with the same structure and with different QA relations (CAS-Name; 2D – Name; CAS-2D).

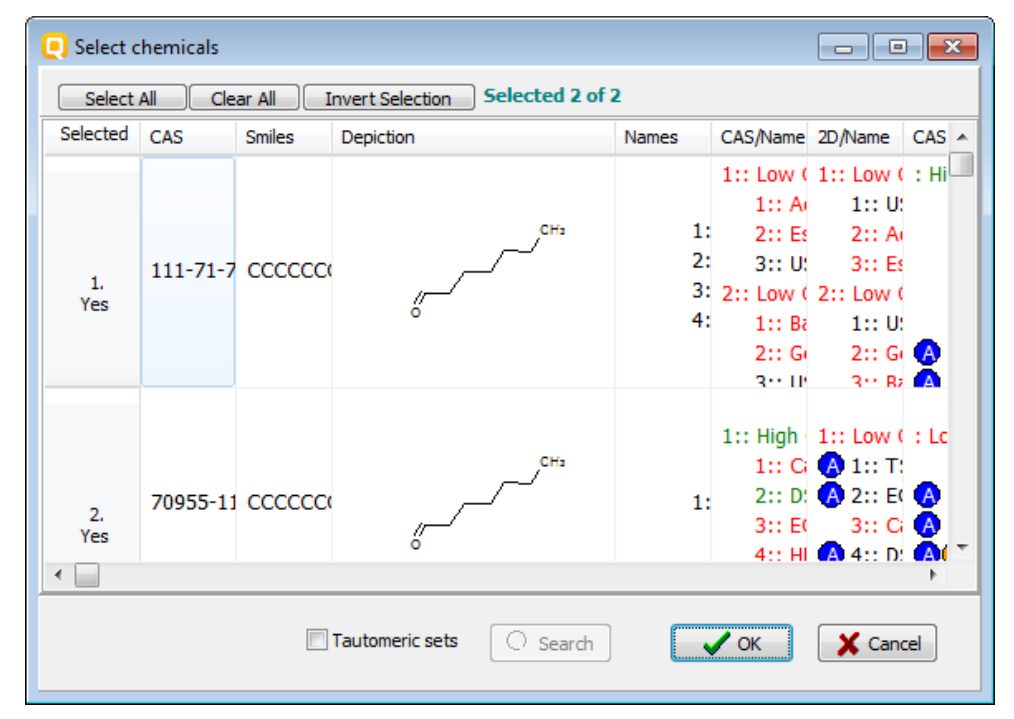

| C | Select chemicals                                                                                         |          |        |           |                      |                                                                                |                                                                                    |       |  |  |  |
|---|----------------------------------------------------------------------------------------------------|----------|--------|-----------|----------------------|--------------------------------------------------------------------------------|------------------------------------------------------------------------------------|-------|--|--|--|
| ( | Select All Clear All Invert Selection Selected 2 of 2                                                    |          |        |           |                      |                                                                                |                                                                                    |       |  |  |  |
|   | Selected                                                                                                 | CAS      | Smiles | Depiction | Names                | CAS/Name                                                                       | 2D/Name                                                                            | CAS 🔺 |  |  |  |
|   | 1.<br>Yes                                                                                                | 111-71-7 | CCCCCC | CH3       | 1:<br>2:<br>3:<br>4: | 1:: Low (<br>1:: A<br>2:: Es<br>3:: U<br>2:: Low (<br>1:: Ba<br>2:: G<br>3:: U | 1:: Low (<br>1:: U:<br>2:: A(<br>3:: Es<br>2:: Low (<br>1:: U:<br>2:: G(<br>3:: Bz | : Hi  |  |  |  |
| • | 2.<br>Yes                                                                                                | 70955-11 | cccccc | CH3       | 1:                   | 1:: High<br>1:: Ci<br>2:: D:<br>3:: E(<br>4:: HI                               | 1:: Low (                                                                          | : Lc  |  |  |  |
|   |                                                                                                    |          |        |           |                      |                                                                                |                                                                                    |       |  |  |  |
|   | Note: The last 3 columns represent the chemical identification relations: CAS/Name, 2D/Name, and CAS/2D. |          |        |           |                      |                                                                                |                                                                                    |       |  |  |  |

| Select o                                                 | Select chemicals Select All Clear All Invert Selection Selected 2 of 2 |        |     |                      |                                                                                |                                                                                  |      |  |  |  |
|----------------------------------------------------------|------------------------------------------------------------------------|--------|-----|----------------------|--------------------------------------------------------------------------------|----------------------------------------------------------------------------------|------|--|--|--|
| Selected CAS Smiles Depiction Names CAS/Name 2D/Name CAS |                                                                        |        |     |                      |                                                                                |                                                                                  |      |  |  |  |
| 1.<br>Yes                                                | 111-71-7                                                               | cccccc | CH3 | 1:<br>2:<br>3:<br>4: | 1:: Low (<br>1:: A<br>2:: Es<br>3:: U<br>2:: Low (<br>1:: Ba<br>2:: G<br>3:: U | 1:: Low (<br>1:: U:<br>2:: A<br>3:: Es<br>2:: Low (<br>1:: U:<br>2:: G<br>3:: Bz | : ні |  |  |  |
| 2.<br>Yes                                                | 70955-11                                                               | cccccc | CH3 | 1:                   | 1:: High<br>1:: Ci<br>2:: D:<br>3:: EC<br>4:: HI                               | 1:: Low (<br>A 1:: T:<br>A 2:: E(<br>3:: Ci<br>A 4:: D:                          | : Lc |  |  |  |
|                                                          | Tautomeric sets Search                                                 |        |     |                      |                                                                                |                                                                                  |      |  |  |  |

•The columns represent chemical relations

•The colors represent the quality of relation

| Text Color | Evaluated Q |
|------------|-------------|
| Black      | N/A Quality |
| Red        | Low Q       |
| Orange     | Moderate Q  |
| Green      | High Q      |
| Blue       | Conflict    |

| Clear All  | Invert Selectio            | n Selected 2 of 2        |                                             |                                                                                                    |                                                                                                    |                                                                                       |
|------------|----------------------------|--------------------------|---------------------------------------------|----------------------------------------------------------------------------------------------------|----------------------------------------------------------------------------------------------------|---------------------------------------------------------------------------------------|
| CAS        | Smiles                     | Depiction                | Names                                       | CAS/Name                                                                                                    | 2D/Name                                                                                                    | CAS/2D                                                                                |
| 111-71-7   | CCCCCCC=0                  | снз<br>0                 | 1: hepti<br>2: n-he<br>3: hepti<br>4: hepti | 1:: Low Quality<br>1:: Aquatic OAS<br>2:: Estrogen Re<br>3:: USER DEFIN<br>2:: Low Quality<br>1:: Bacterial mu<br>2:: Genotoxicity<br>3:: USER DEFIN | 1:: Low Quality<br>1:: USER D<br>2:: Aquatic<br>3:: Estroge<br>2:: Low Quality<br>1:: USER D<br>2:: Genotor<br>3:: Bacteriz | : High Qualit<br>1:: A<br>2:: B<br>3:: C<br>4:: D<br>5:: E<br>A<br>6:: E<br>A<br>7: F |
| 70955-11-2 | ccccccc=0                  | CHs                      | 1: hexe                                     | I:: High Quality<br>1:: Canada DSL<br>2:: DSSTOX<br>3:: ECHA PR<br>4:: HPVC OFCD                                                                     | 1:: Low Quality<br>A 1:: TSCA<br>A 2:: ECHA P<br>3:: Canada<br>A 4:: DSSTO                                                  | : Low Qualit<br>1:: C<br>A 2:: D<br>A 3:: E                                           |
|            |                            |                          |                                             | Text Color                                                                                                    | Evaluate                                                                                                    | d Q                                                                                   |
| •The color | nns represe<br>s represent | the quality of relations |                                             | Black                                                                                                    | N/A Quali                                                                                                    | ity                                                                                   |
| •Each row  | represents                 | the quality of relation  |                                             | →Red                                                                                                    | Low Q                                                                                                    |                                                                                       |
| where nur  | me, Name/<br>nber corres   | ponds to name            |                                             | Orange                                                                                                    | Moderate                                                                                                    | Q                                                                                     |
| numbering  | g                          |                          |                                             | Green                                                                                                    | High Q                                                                                                    |                                                                                       |
|            |                            |                          |                                             | Blue                                                                                                    | Conflict                                                                                                    |                                                                                       |

| Select All Clear All Invert Selection Selected 2 of 2 |                                                   |                                         |                                         |                                                 |                                                                                                    |                                                                                                    |                                                                                                    |  |  |  |
|-------------------------------------------------------|---------------------------------------------------|-----------------------------------------|-----------------------------------------|-------------------------------------------------|----------------------------------------------------------------------------------------------------|----------------------------------------------------------------------------------------------------|----------------------------------------------------------------------------------------------------|--|--|--|
| elected                                               | CAS                                               | Smiles                                  | Depiction                               | Nar                                             | CAS/Name                                                                                                    | 2D/Name                                                                                                    | CAS/2D                                                                                                    |  |  |  |
| 1.<br>Yes                                             | 111-71-7                                          | cccccc=                                 | СНэ<br>0                                | 1<br>1: hep<br>2: n-hep<br>3: hepta<br>4: hepta | 1:: Low Quality<br>1:: Aquatic OASIS<br>2:: Estrogen Receptor<br>3:: USER DEFINED<br>2:: Low Quality<br>1:: Bacterial mutagenic<br>2:: Genotoxicity OASIS<br>2:: USER DEFINED | 1:: Low Quality<br>1:: USER DEF<br>2:: Aquatic O/<br>3:: Estrogen F<br>2:: Low Quality<br>1:: USER DEF<br>2:: Genotoxici<br>3:: Bacterial n | : High Quality<br>1:: Aquatic OASIS<br>2:: Bacterial mutagenicil<br>3:: Canada DSL<br>4:: DSSTOX<br>5:: ECHA CHEM<br>6:: ECHA PR<br>7:: ECOTOX |  |  |  |
| 2.<br>Yes                                             | 70955-11-2                                        | cccccc=                                 | СН3<br>0                                | 1: hexer                                        | 1:: High Quality<br>1:: Canada DSL<br>2:: DSSTOX<br>3:: ECHA PR<br>4:: HPVC OECD<br>5:: TSCA                                                                                  | 1:: Low Quality                                                                                                    | : Low Quality<br>:/Name   1717  ty de                                                                                                    |  |  |  |
|                                                       | Tauto                                             | meric sets                              | ) Search                                |                                                 |                                                                                                    | 1. Aqu<br>2. Estr<br>3. USE<br>2. n-heptanal<br>1. Bac                                                                                      | iatic OASIS<br>rogen Receptor Binding Affinity OASIS<br>ER DEFINED<br>I<br>terial mutagenicity ISSSTY                                          |  |  |  |
| <b>1</b> . D<br>( <b>2</b> ) o<br>pres<br>case        | <b>ouble cl</b><br>of the rep<br>ented in t<br>). | <b>ick</b> on t<br>resentir<br>he relat | the column<br>ng names c<br>tion (CAS/N | to see so<br>hemical<br>Iame in tl              | urces 2                                                                                                    | 2. Ger<br>3. USE<br>3. heptanal<br>1. Car<br>2. DSS<br>3. ECF                                                                               | notoxicity OASIS<br>ER DEFINED<br>nada DSL<br>STOX<br>HA CHEM                                                                                  |  |  |  |
|                                                       |                                                   |                                         |                                         |                                                 |                                                                                                    | 4. ECH<br>5. ECC<br>6. EIN<br>7. HP\<br>8. ME                                                                                               | ia PK<br>DTOX<br>ECS<br>/C OECD<br>TI Japan                                                                                                    |  |  |  |

Back to our target chemical, the first one is the actual 1-heptanal while the second one is a mixture containing 1-heptanal. As we are not interested in the mixture this chemical can be removed from the exercise (see next screenshot).

| Q Select chemicals |                    |               |              |                                                                                            |                                                                                                    |                                                                                                    |                                                            |  |  |
|--------------------|--------------------|---------------|--------------|--------------------------------------------------------------------------------------------|----------------------------------------------------------------------------------------------------|----------------------------------------------------------------------------------------------------|------------------------------------------------------------|--|--|
| Select All         | lear All Invert Se | election Sele | ected 2 of 2 |                                                                                            |                                                                                                    |                                                                                                    |                                                            |  |  |
| Selected           | CAS                | Smiles        | Depiction    | Names                                                                                      | CAS/Name                                                                                                    | 2D/Name                                                                                                    | CAS/2D                                                     |  |  |
| 1.<br>Yes          | 111-71-7           | cccccc=       | снэ<br>6     | 1: heptaldehyde<br>2: n-heptanal<br>3: heptanal<br>4: heptanal (n-heptanal) (heptaldehyde) | 1:: Low Quality<br>1:: Aquatic OASIS<br>2:: Estrogen Receptor<br>3:: USER DEFINED<br>2:: Low Quality<br>1:: Bacterial mutagenic<br>2:: Genotoxicity OASIS<br>2:: USER DEFINED | 1:: Low Quality<br>1:: USER DEF:<br>2:: Aquatic O/<br>3:: Estrogen F<br>2:: Low Quality<br>1:: USER DEF:<br>2:: Genotoxici<br>3:: Bacterial n | : High Qua<br>1::<br>2::<br>3::<br>4::<br>5::<br>6::<br>7: |  |  |
| 2.<br>Yes          | 70955-11-2         | ccccccc=      | СНэ<br>6     | 1: hexene, hydroformylation products                                                       | 1:: High Quality<br>1:: Canada DSL<br>2:: DSSTOX<br>3:: ECHA PR<br>4:: HPVC OECD<br>5:: TSCA                                                                                  | 1:: Low Quality<br>1:: TSCA<br>2:: ECHA PR<br>3:: Canada DS<br>4:: DSSTOX<br>5:: HPVC OEC                                                     | : Low Qua<br>1::<br>2 2::<br>3 3::<br>0 4::<br>5 5::       |  |  |
|                    |                    |               |              |                                                                                            |                                                                                                    |                                                                                                    |                                                            |  |  |
|                    |                    |               | / Search     |                                                                                            |                                                                                                    |                                                                                                    | Cancel                                                     |  |  |

| Q Select chemicals                                           |                    |               |              |                                                                                            |                                                                                                    |                                                                                                    |                                                            |  |  |  |
|--------------------------------------------------------------|--------------------|---------------|--------------|--------------------------------------------------------------------------------------------|----------------------------------------------------------------------------------------------------|----------------------------------------------------------------------------------------------------|------------------------------------------------------------|--|--|--|
| Select All                                                   | lear All Invert Se | election Sele | ected 1 of 2 |                                                                                            |                                                                                                    |                                                                                                    |                                                            |  |  |  |
| Selected                                                     | CAS                | Smiles        | Depiction    | Names                                                                                      | CAS/Name                                                                                                    | 2D/Name                                                                                                    | CAS/2D                                                     |  |  |  |
| 1.<br>Yes                                                    | 111-71-7           | cccccc=       | CH3          | 1: heptaldehyde<br>2: n-heptanal<br>3: heptanal<br>4: heptanal (n-heptanal) (heptaldehyde) | 1:: Low Quality<br>1:: Aquatic OASIS<br>2:: Estrogen Receptor<br>3:: USER DEFINED<br>2:: Low Quality<br>1:: Bacterial mutagenic<br>2:: Genotoxicity OASIS<br>2:: USER DEFINED | 1:: Low Quality<br>1:: USER DEF<br>2:: Aquatic O/<br>3:: Estrogen F<br>2:: Low Quality<br>1:: USER DEF<br>2:: Genotoxici<br>3:: Bacterial n | : High Qua<br>1::<br>2::<br>3::<br>4::<br>5::<br>6::<br>7: |  |  |  |
| 2.<br>No                                                     | 0955-11-2          | ccccccc=      | CH3          | 1: hexene, hydroformylation products                                                       | 1:: High Quality<br>1:: Canada DSL<br>2:: DSSTOX<br>3:: ECHA PR<br>4:: HPVC OECD<br>5:: TSCA                                                                                  | 1:: Low Quality<br>A 1:: TSCA<br>A 2:: ECHA PR<br>3:: Canada DS<br>A 4:: DSSTOX<br>5:: HPVC OEC                                             | : Low Qua<br>1::<br>2::<br>3::<br>4::<br>5::               |  |  |  |
| <ul> <li>&lt; □</li> <li>2</li> <li>✓ OK X Cancel</li> </ul> |                    |               |              |                                                                                            |                                                                                                    |                                                                                                    |                                                            |  |  |  |

# **1**. **Click** over the first column with label Yes, then the column become unmarked (labeled with No); **2**. **Click** OK

# **Chemical Input** Target chemical identity

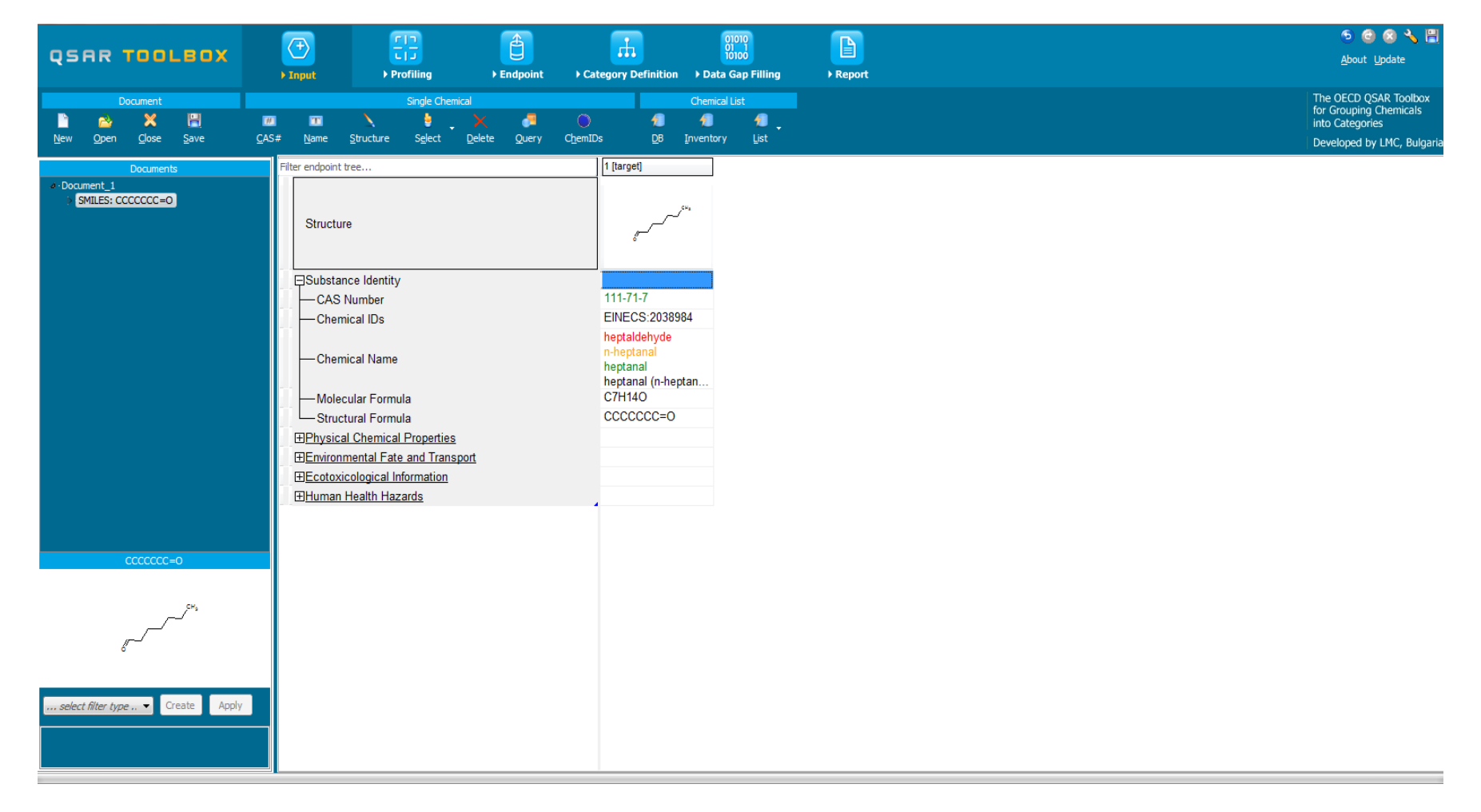

# **Chemical Input** Exercise 2

- To add additional chemicals by hand into the matrix, right-click above the structure and select "Add target" and then "Structure".
- Enter the SMILES for 1-hexanal: CCCCCC=O and click "OK" (see next screen shot).

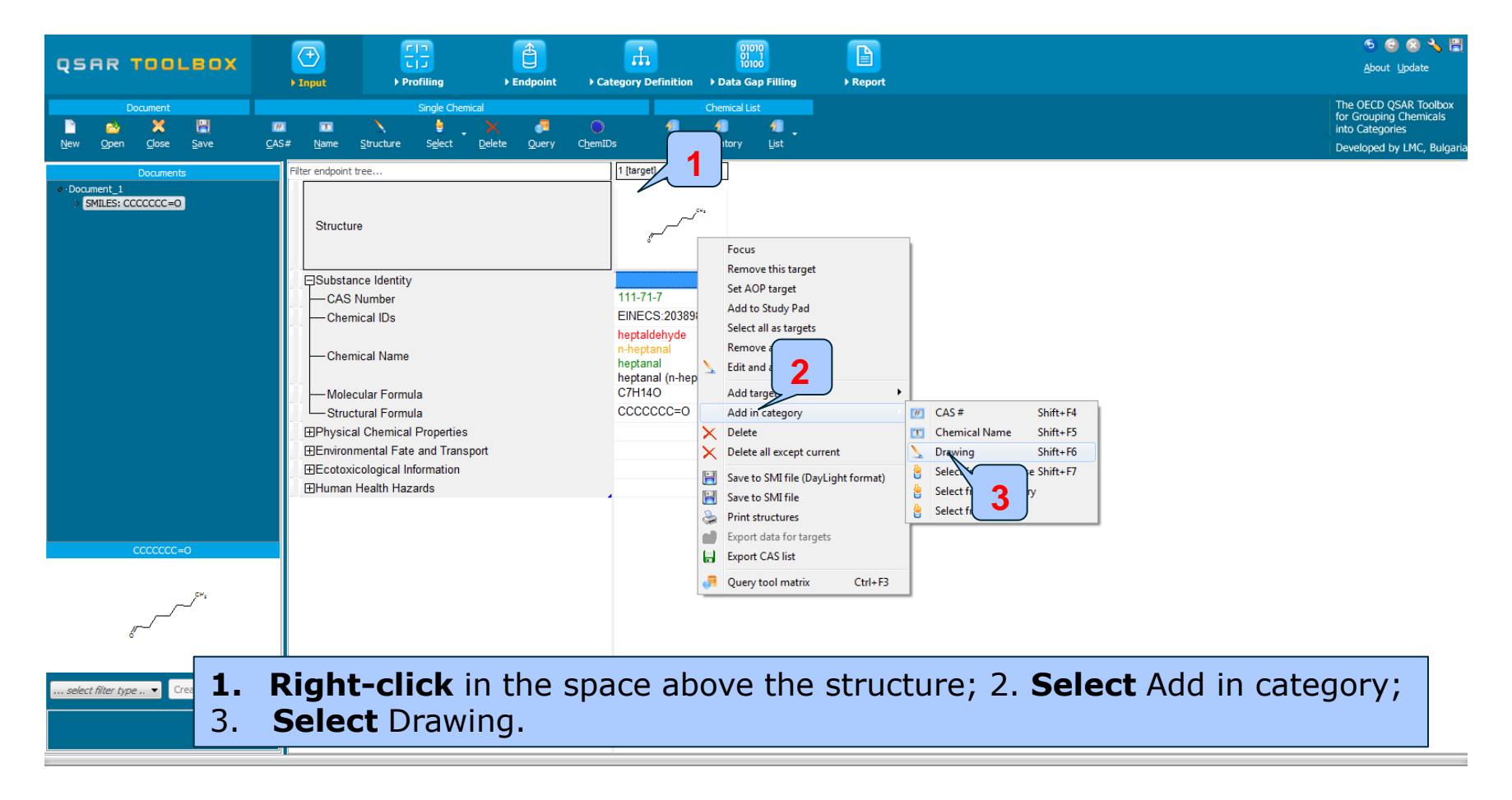

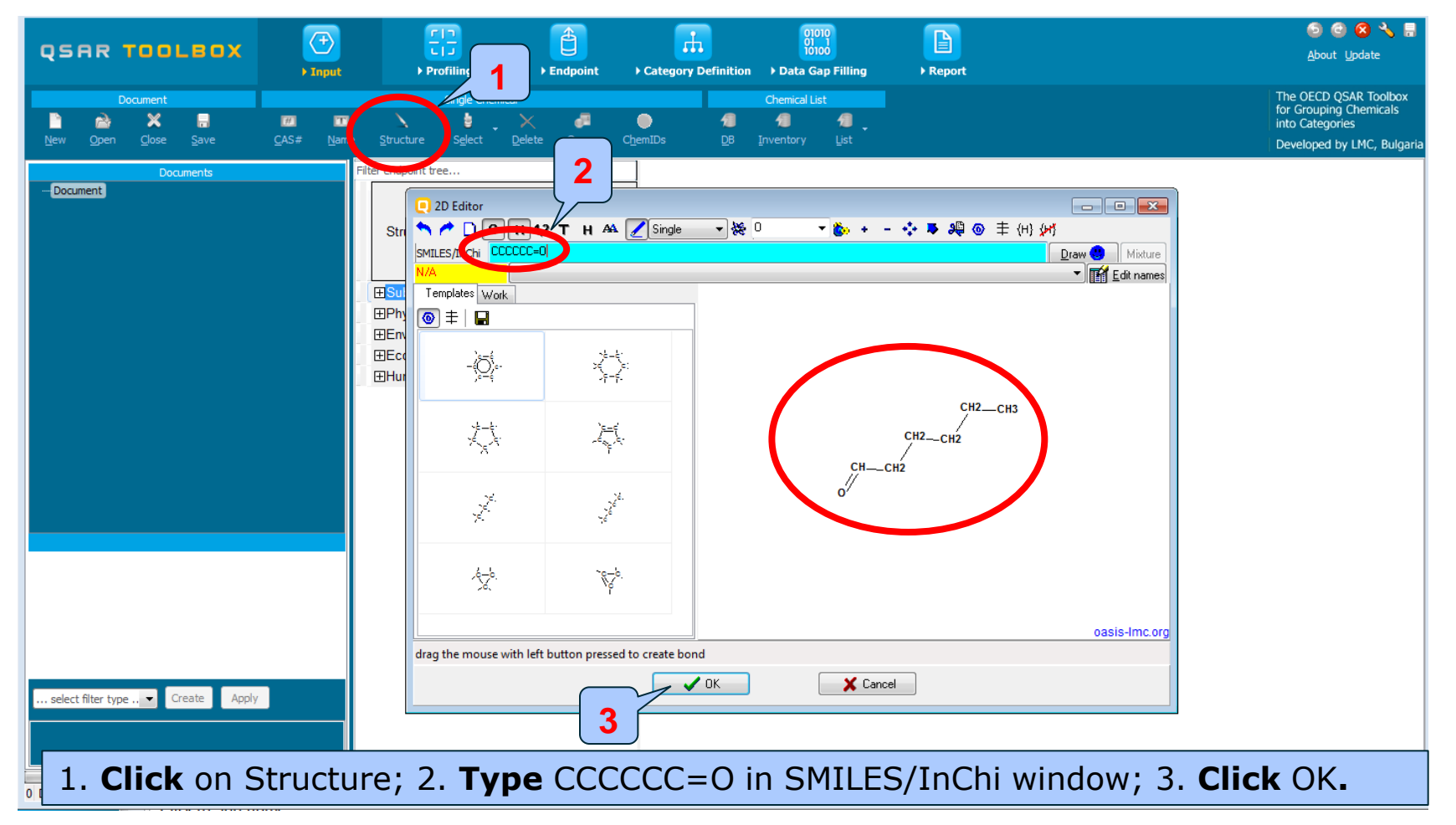

 The Toolbox finds two chemicals with the same structure and with different QA relations (CAS-Name; 2D –Name; CAS-2D).

| 6 | ] Select c                                                                                                    | hemicals |        |           |     |                |                                                                                |                                                                                     | ×         |  |  |
|---|----------------------------------------------------------------------------------------------------|----------|--------|-----------|-----|----------------|--------------------------------------------------------------------------------|-------------------------------------------------------------------------------------|-----------|--|--|
|   | Select All Clear All Invert Selection Selected 1 of 2                                                                                                    |          |        |           |     |                |                                                                                |                                                                                     |           |  |  |
|   | Selected                                                                                                    | CAS      | Smiles | Depiction |     | Names          | CAS/Name                                                                       | 2D/Name                                                                             | CAS 🔺     |  |  |
|   | 1.<br>Yes                                                                                                    | 66-25-1  | cccccc | ,/        | СНз | 1:<br>2:<br>3: | 1:: High<br>1:: Ar<br>2:: Bi<br>3:: Ci<br>4:: D:<br>5:: E(<br>6:: E(<br>7:: F) | 1:: High<br>A 1:: U:<br>A 2:: T:<br>A 3:: EC<br>4:: AC<br>5:: RI<br>6:: NI<br>7:: P | : Hi      |  |  |
|   | 2.<br>No                                                                                                    | 110-62-3 | cccccc | ///       | CH3 | 1:             | 1:: High<br>1:: Ar<br>2:: Ar<br>3:: EC<br>4:: EC<br>5:: G                      | 1:: Low (<br>1:: G                                                                  | : Lc<br>+ |  |  |
|   | ✓ Interview of the set of the set of the |          |        |           |     |                |                                                                                |                                                                                     |           |  |  |

# **Chemical Input** Target chemical identity

- Click OK to add your target to data matrix
- Click on the box next to "Substance Identity"; this displays the chemical identification information. (see next screen shot).

# **Chemical Input** Target chemical identity

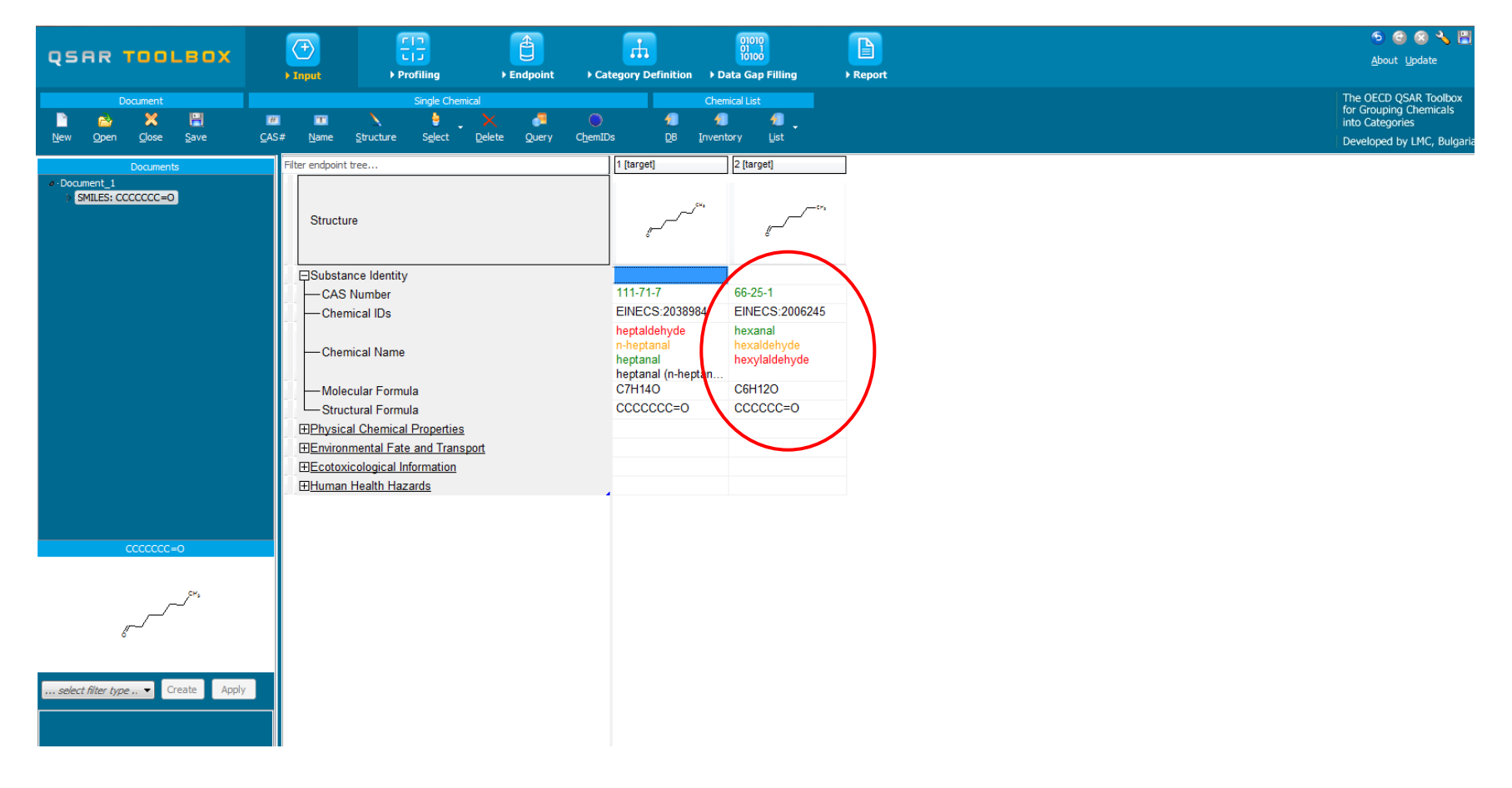

- To add the third chemical by hand into the matrix, rightclick above the structure and select "Add in category" and then "Drawing".
- Enter the SMILES for 3-ethyl-1-pentanal: CCC(CC)CC=O and click "OK".
- Your data matrix should now contain your three chemicals (see next screen shot).
# **Chemical Input** Input target chemical#3 by SMILES

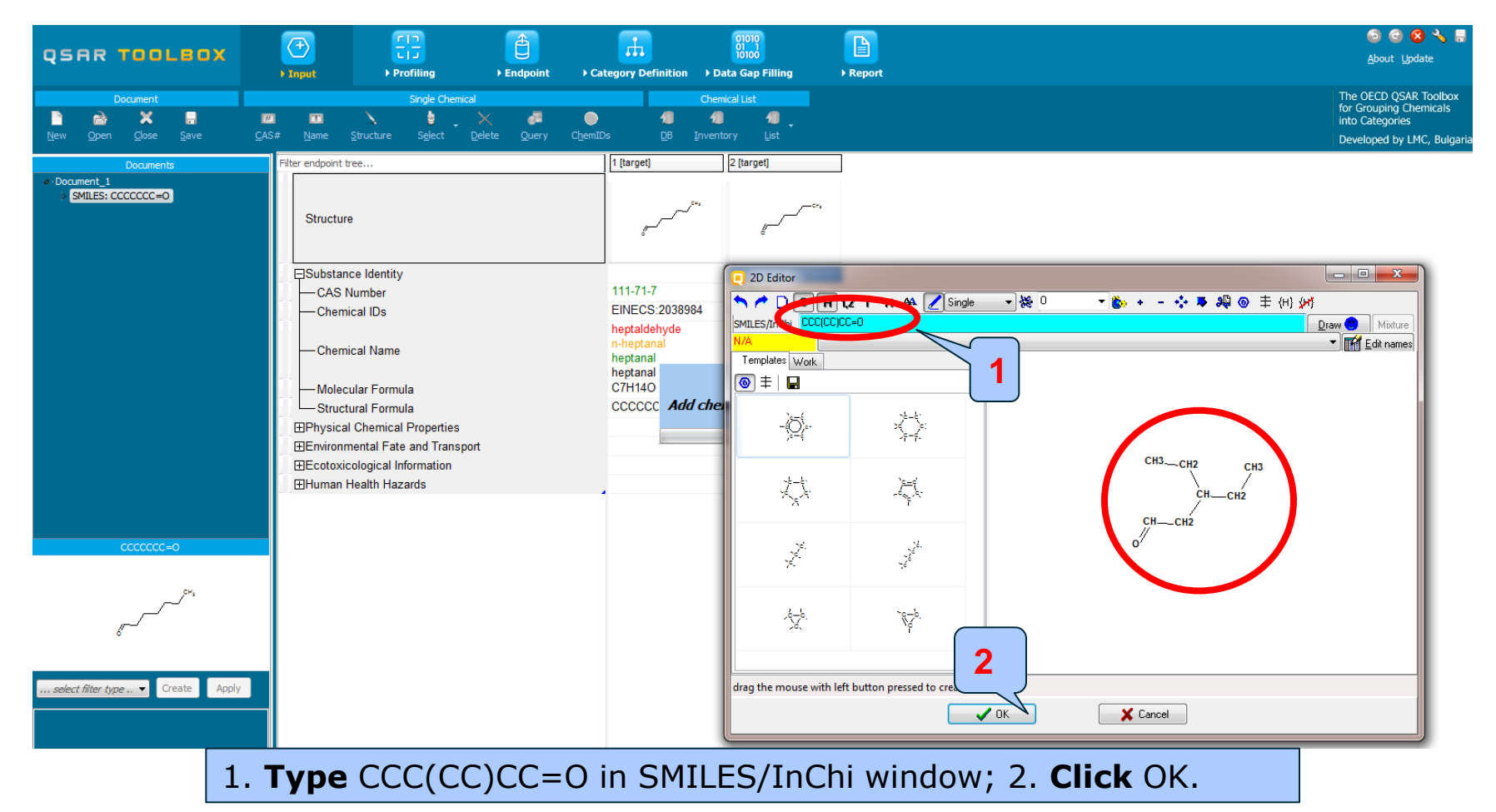

# **Chemical Input** Input target chemical#3 by SMILES

|                                                     |                                                                    |                                                                        |                                 | 5 🙆 😣 🔧 🗒                                                          |
|-----------------------------------------------------|--------------------------------------------------------------------|------------------------------------------------------------------------|---------------------------------|--------------------------------------------------------------------|
| QSAR TOOLBOX                                        | ► Input → Profiling → Endpoint → C                                 | Tóioó<br>Category Definition > Data Gap Filling                        | ► Report                        | <u>A</u> bout <u>U</u> pdate                                       |
| Document                                            | Single Chemical                                                    | Chemical List                                                          |                                 | The OECD QSAR Toolbox<br>for Grouping Chemicals<br>into Categories |
| <u>N</u> ew <u>O</u> pen <u>C</u> lose <u>S</u> ave | <u>CAS# Name Structure Select Delete Query Cher</u>                | IDs <u>D</u> B <u>I</u> nventory List                                  |                                 | Developed by LMC, Bulgaria                                         |
| Documents                                           | Filter endpoint tree                                               | 1 [target] 2 [target]                                                  | 3 [target]                      |                                                                    |
| • ·Document_1<br>SMILES: CCCCCC=0                   | Structure                                                          | grand for grand to a                                                   | <sup>₩,C</sup> →,C <sup>₩</sup> |                                                                    |
|                                                     | ☐Substance Identity                                                |                                                                        |                                 |                                                                    |
|                                                     | CAS Number                                                         | 111-71-7 66-25-1                                                       | N/A                             |                                                                    |
|                                                     | Chemical IDs                                                       | EINECS:2036964 EINECS:2006245                                          | NA                              |                                                                    |
|                                                     | Chemical Name                                                      | n-heptanal hexaldehyde<br>heptanal hexylaldehyde<br>heptanal (n-heptan |                                 |                                                                    |
|                                                     | Molecular Formula                                                  | C7H14O C6H12O                                                          | C7H14O                          |                                                                    |
|                                                     | Structural Formula                                                 | 0=222222 0=2222222                                                     | 0=22(22)222                     |                                                                    |
|                                                     | HPhysical Chemical Properties     Environmental Este and Transport |                                                                        |                                 |                                                                    |
|                                                     |                                                                    |                                                                        |                                 |                                                                    |
|                                                     | ⊞ <u>Human Health Hazards</u>                                      |                                                                        |                                 |                                                                    |
|                                                     |                                                                    |                                                                        |                                 |                                                                    |
|                                                     |                                                                    |                                                                        |                                 |                                                                    |
| 0=2222222                                           |                                                                    |                                                                        |                                 |                                                                    |
| 8 <sup>54</sup>                                     |                                                                    |                                                                        |                                 |                                                                    |
| select filer type  Create Apply                     |                                                                    |                                                                        |                                 |                                                                    |

#### **Outlook**

- Background
- Objectives
- Specific Aims
- The exercise

#### • Workflow of the exercise 1

- Chemical Input
- Profiling
- Endpoints

# **Endpoints**

- Move directly to the module "Endpoints".
- Remember, "Endpoints" refer to the electronic process of retrieving fate and toxicity data stored in the Toolbox and it can be gathering in a global fashion or on a more defined basis.
- In this example we only want to retrieve data on toxicity to fish so select the following databases containing information on aquatic toxicity:
  - Aquatic ECETOC
  - Aquatic Japan MoE
  - Aquatic OASIS
  - Aquatic US-EPA ECOTOX
- Click "Gather Data" (see next screen shot).

# **Endpoints** Gather data

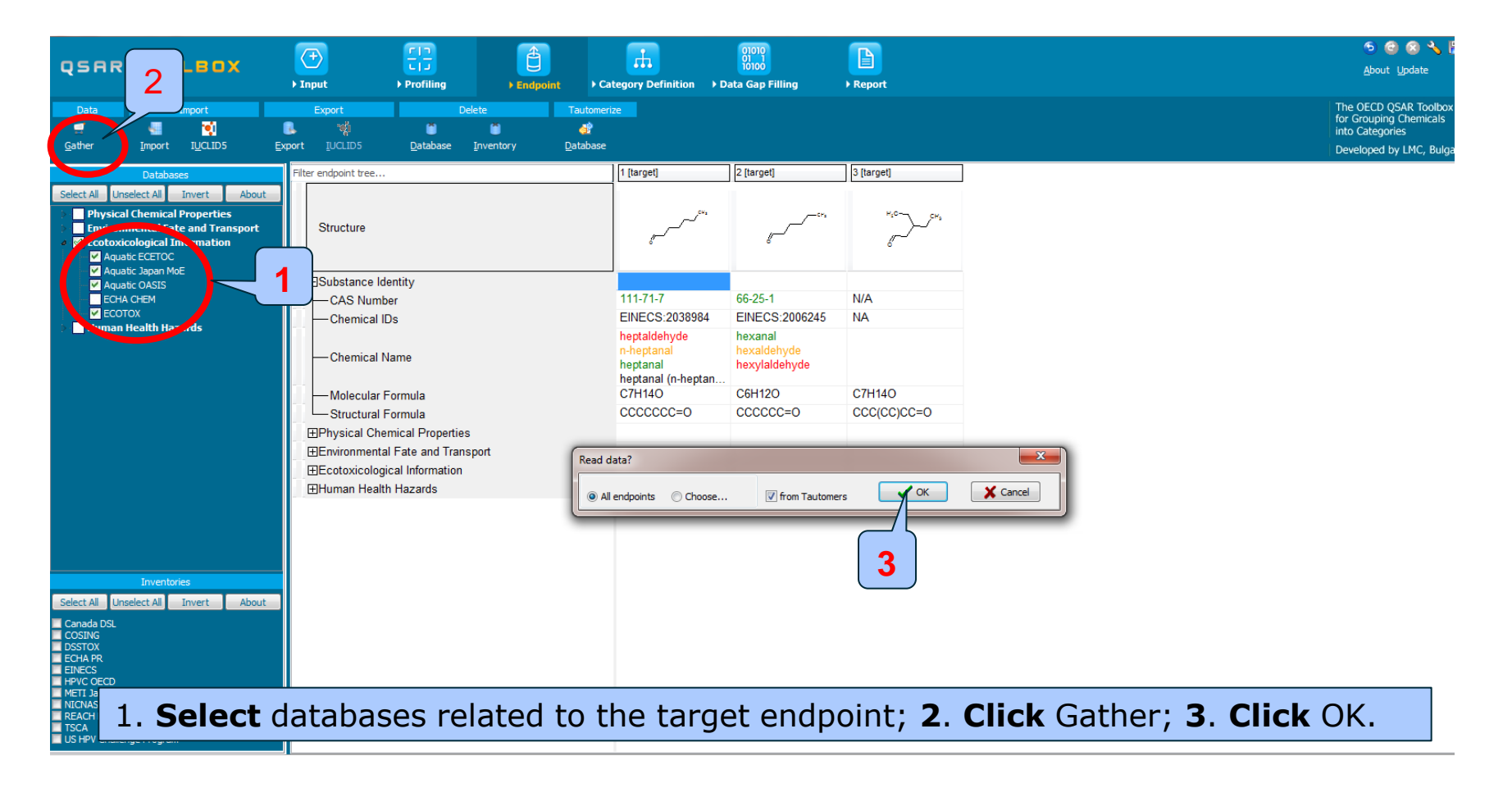

# **Endpoints** Available experimental data

- Results are available for two effects:
  - **Growth** for *Tetrahymena pyriformis* for both n-hexanal and n-heptanal.
  - **Mortality** for two species: *Pimephales promelas* and *Poecilia reticulata* for both n-hexanal and n-heptanal (see next screen shot).
- These can potentially be used for read-across to fill in the data gap for the third target: <u>3-ethyl-1-pentanal</u> (e.g. using the lowest available LC50 result).

# **Endpoints** Available experimental data

| QSAR TOOLBOX                                                                                                    | → Tin<br>Finput → Profiling → E                                                         | ndpoint Category Definition                     | ) Data Gap Filling Preport                                                        | ි 🖲 😒 🔧 🖺<br><u>A</u> bout <u>U</u> pdate                                                        |
|----------------------------------------------------------------------------------------------------|-----------------------------------------------------------------------------------------|-------------------------------------------------|-----------------------------------------------------------------------------------|--------------------------------------------------------------------------------------------------|
| Data     Import       Import     Import       Gather     Import                                                                                                    | Export Delete                                                                           | Tautomerize                                     |                                                                                   | The 0ECD OSAR Toolbox<br>for Grouping Chemicals<br>into Categories<br>Developed by LMC, Bulgaria |
| Databases Select Al Unselect Al Invert About Physical Chemical Properties Forvionmental Facte and Transport Context Context Co | Filter endpoint tree                                                                    | [1 [target]                                     | 2 [target] [3 [target]<br>[] [                                                    |                                                                                                  |
| Human Health Hazards                                                                                                    | Gliiatea<br>→ Tetrahymena pyriform<br>→ Intoxication<br>→ Mortality<br>→ EC50<br>→ LC50 | (2/2) M: 114 mg/L<br>(1/12)                     | M: 152 mg/L<br>M: 9 mg/L, 5.9 mg                                                  |                                                                                                  |
| Inventories                                                                                                    | ⊞3 h<br>⊞12 h<br>⊞24 h<br>⊞24 h<br>⊞24 h<br>⊞72 h<br>⊞72 h<br>⊞96 h<br>⊒Animalia        | (1/2)<br>(1/6)<br>(1/6)<br>(1/4)                | M: >10 mg/L, >22<br>M: >18 mg/L, >10<br>M: \$.5(4.5;6.7) mg<br>M: ≈4.3 mg/L, 5.5( |                                                                                                  |
| Select All Unselect All Invert About<br>Canada DSL<br>OSSTOX<br>ECHA PR<br>EN4CS<br>HPVC OECD<br>HPVC OECD<br>METL Japan<br>NICNAS<br>ESCACHECS<br>TSCA                                                                                                    |                                                                                         | (1/2)<br>(2/6) M: 12 mg/L<br>(2/2) M: 8.86 mg/L | M: 5.3(4.3;6.7) mg<br>M: 17.8 mg/L, 22(2<br>M: 9.79 mg/L                          |                                                                                                  |
| US HPV Challenge Program                                                                                                    | Orderined Test organi     FillMollusca (Invertebrates)                                  | sma (species)                                   |                                                                                   | τ                                                                                                |

#### **Outlook**

- Background
- Objectives
- Specific Aims
- The exercise

#### • Workflow of the exercise 1

- Chemical Input
- Profiling
- Endpoints

# Profiling

- Click on "Profiling" to move back (yes back) to the previous module.
- Remember that "Profiling" refers to the process of retrieving information on the target compounds, other than and toxicity data.
- Available information includes likely mechanism(s) of action.
- In this exercise we will use the profiling results to evaluate the robustness of the analogue approach.

# **Profiling** Profiling the target chemical

- As you remember, the outcome of the profiling determines the most appropriate way to search for analogues.
- For this example the following mechanistic and endpoint specific profiling methods should be selected:
  - Aquatic toxicity classification by ECOSAR
  - Acute aquatic toxicity MOA by OASIS
  - Acute aquatic toxicity classification by Verhaar(Modified)
- Select those 3 "profiling methods" by clicking on the boxes before the names of the profilers before clicking "Apply" (see next screen shot).

# **Profiling** Profiling the target chemical

|                                                                                                    |                                  | <u> </u>                | 01010            |                    |                                        | 🕤 🙆 🔕 🔧 🗒                                                          |
|----------------------------------------------------------------------------------------------------|----------------------------------|-------------------------|------------------|--------------------|----------------------------------------|--------------------------------------------------------------------|
| QSAR 🤈 LBOX 💟                                                                                                    |                                  |                         | TÓIOÓ            |                    |                                        | <u>A</u> bout <u>U</u> pdate                                       |
| > Input                                                                                                    | Profiling     Endpoint           | Category Definition     | Data Gap Filling | ▶ Report           |                                        |                                                                    |
| Profiling Schemes                                                                                                    |                                  |                         |                  |                    |                                        | The OECD QSAR Toolbox<br>for Grouping Chemicals<br>into Categories |
| Apply <u>N</u> ew <u>V</u> iew <u>D</u> elete                                                                              |                                  |                         |                  |                    |                                        | Developed by LMC, Bulgaria                                         |
| Profiling methods                                                                                                    | Filter endpoint tree             |                         | 1 [target]       | 2 [target]         | 3 [target]                             | A                                                                  |
| Select All Linselect All Invert About                                                                                      |                                  |                         |                  |                    |                                        |                                                                    |
| Toxic bazard by Cramer (original)                                                                                          |                                  |                         | CH+              |                    | × 0-                                   |                                                                    |
| Vitimate biod                                                                                                    | Structure                        |                         | ···~             |                    | ~~~~~~~~~~~~~~~~~~~~~~~~~~~~~~~~~~~~~~ |                                                                    |
| e E dpoin Specifi                                                                                                    |                                  |                         | <i>,</i>         | <i>,</i>           | <i></i>                                |                                                                    |
| At the aquat sification by Verhaar (Modified)                                                                              |                                  |                         |                  |                    |                                        |                                                                    |
| Ac te aquatic toxicity MOA by OASIS                                                                                        |                                  |                         |                  |                    |                                        |                                                                    |
| A Clauc toxicity classification by ECOSAR<br>Braccumulation - metabolism alerts                                            |                                  | (4(40)                  |                  | M: 9 ma/l 5 9 ma   |                                        |                                                                    |
| Coaccumulation - metabolism half-lives                                                                                     | - ±intoxication                  | (1/12)                  |                  | W. 5 Hg/L, 5.5 Hg  |                                        |                                                                    |
| Biodegradation fragments (BioWIN MITI)                                                                                     | H±Mobility                       |                         |                  |                    |                                        |                                                                    |
| Carcinogenicity (genotox and nongenotox) alerts by ISS                                                                     |                                  |                         |                  |                    |                                        |                                                                    |
| DART scheme v.1.0                                                                                                    | -⊞EC50                           |                         |                  |                    |                                        |                                                                    |
| DNA alerts for AMES by OASIS v.1.4                                                                                         | -==EL50                          |                         |                  |                    |                                        |                                                                    |
| DNA alerts for CA and MNT by OASIS V. 1. 1                                                                                 |                                  |                         |                  |                    |                                        |                                                                    |
| Eve irritation/corrosion Inclusion rules by BfR                                                                            |                                  | (1/2)                   |                  | M: >10 ma/L. >22   |                                        |                                                                    |
| in vitro mutagenicity (Ames test) alerts by ISS                                                                            |                                  | (112)                   |                  |                    |                                        |                                                                    |
| in vivo mutagenicity (Micronucleus) alerts by ISS                                                                          |                                  | (4.15)                  |                  | M: >19 ma/L >10    |                                        |                                                                    |
| Keratinocyte gene expression                                                                                               | +±:24 n                          | (1/6)                   |                  | WI. 210 mg/L, 210  |                                        |                                                                    |
| Oncologic Primary Classification                                                                                           | 48 h                             | (1/6)                   |                  | M: 5.5(4.5;6.7) mg |                                        |                                                                    |
| Protein binding alerts for Chromosomal aberration by OASIS<br>Protein binding alerte for align constituation by OASIS v1.4 | -⊞72 h                           | (1/4)                   |                  | M: ≈4.3 mg/L, 5.5( |                                        |                                                                    |
| Respiratory sensitisation                                                                                                  | ———————————————————————————————— |                         |                  |                    |                                        |                                                                    |
| Retinoic Acid Receptor Binding                                                                                             | Animalia                         |                         |                  |                    |                                        |                                                                    |
|                                                                                                    | -FTArthropoda (Inver             | tebrates) (1/2)         |                  | M: 5.3(4.3;6.7) mg |                                        |                                                                    |
| Metabolism/Transformations                                                                                                 | H=Chordata (Verteb               | rates)                  |                  |                    |                                        |                                                                    |
|                                                                                                    |                                  | (Fish)                  |                  |                    |                                        |                                                                    |
| Select All Unselect All Invert About                                                                                       |                                  | orochinuo               |                  |                    |                                        |                                                                    |
| Documented                                                                                                    |                                  | ,                       |                  |                    |                                        |                                                                    |
| Observed Microbial metabolism                                                                                              | Leuciscus id                     | lus                     |                  |                    |                                        |                                                                    |
| Observed Rat In vivo metabolism                                                                                            | Oncorhynch                       | us mykiss               |                  |                    |                                        |                                                                    |
| Observed Rat Liver S9 metabolism                                                                                           | — Pimephales                     | promelas (2/6)          | M: 12 mg/L       | M: 17.8 mg/L, 22(2 |                                        |                                                                    |
| Simulated                                                                                                    | — Poecilia reti                  | culata (2/2)            | M: 8.86 mg/L     | M: 9.79 mg/L       |                                        |                                                                    |
| Autoxidation simulator                                                                                                    | Salmo gaird                      | neri (new name: oncorh  |                  |                    |                                        |                                                                    |
| Autoxidation simulator (alkaline medium)                                                                                   | Undefined T                      | est organisms (species) |                  |                    |                                        |                                                                    |
| Hydrolysis simulator (acidic)                                                                                              | HTTMollusca (Inverte             | hrates)                 |                  |                    |                                        |                                                                    |
| Hydrolysis simulator (basic)                                                                                               |                                  | bidtooj                 |                  |                    |                                        | -                                                                  |
|                                                                                                    |                                  |                         |                  | 1                  |                                        |                                                                    |

**1**. **Select** the profilers related to the target endpoint; **2**. **Click** Apply.

# **Profiling** Profiling the target chemical

- The actual profiling will take several seconds depending on the number and type of selected profilers.
- The results of profiling automatically appeared as a dropdown box under the target chemical.
- The target and source chemicals have the same mechanisms or modes of action relevant for acute aquatic toxicity.
- The Toolbox does not provide any arguments against read-across (see next screen shot).

# **Profiling** Profiles of the targets

|                                                                                                    | Profiling     Endpoint     Category Definition                                                                                                    | 0000<br>0100<br>► Data Gap Filling ► Report                                                                                              |                                                                | 🕤 🕝 🐼 🔧 📳<br><u>A</u> bout Update                                               |
|----------------------------------------------------------------------------------------------------|----------------------------------------------------------------------------------------------------|----------------------------------------------------------------------------------------------------|----------------------------------------------------------------|---------------------------------------------------------------------------------|
| Profiling Profiling Schemes                                                                                                    |                                                                                                    |                                                                                                    |                                                                | The OECD QSAR Toolbox<br>for Grouping Chemicals                                 |
| ∮ <u>P</u> ×<br>Apply <u>N</u> ew <u>Vi</u> ew Delete<br>Profiling methods                                                                                                    | Filter endpoint tree                                                                                                    | 1 [target] 2 [target]                                                                                                    | ●<br>3 (target)                                                | In this case the target and source                                              |
| Select All         Unvert         About           Toxic hazard classification by Cramer (original)         Itimate biodeg           • Endpoint Specific         Acute aquatic toxicity classification by Verhaar (Modified)           ✓ Acute aquatic toxicity MOA by OASIS         ✓ Aquatic toxicity dassification by ECOSAR           Bioaccumulation - metabolism alerts         Bioaccumulation - metabolism alerts                                                                                                    | ESubstance Identity EPhysical Chemical Properties ESubstance Identity                                                                                                    | g                                                                                                    | H10~~~~~~~~~~~~~~~~~~~~~~~~~~~~~~~~~~~~                        | chemicals have<br>the same<br>mechanisms and<br>modes of action.                |
| Biodegradation fragments (BioWIN MITT) Carcinogenicity (genotox and nongenotox) alerts by ISS OART scheme v. 1.0 ONA alerts for AMES by OASIS v. 1.4 ONA alerts for CA and MNT by OASIS v. 1.1 Eye irritation/corrosion Enclusion rules by BR Eye irritation/corrosion Inclusion rules by BR in vitro mutagenicity (Ames text) alerts by ISS in vitro mutagenicity (Microndeus) alerts by ISS Keratinocycle gene expression Oncology crimary Classification Protein binding alerts for Chromosomal aberration by OASIS                                                                                                    | Highwonmental rate and transport         Highwonmental rate and transport         Highwonmental rate and trate and transport | M: 12 mg/L, 8.86 M: 17.8 mg/L, 9.7<br>Class 3 (unspecific Class 3 (unspecifi<br>Aldehydes Aldehydes<br>Aldehydes (Mono) Aldehydes (Mono) | 9<br>ic Class 3 (unspecific<br>Aldehydes<br>) Aldehydes (Mono) | So the Toolbox<br>does not provide<br>any arguments<br>against read-<br>across. |
| Protein binding alerts for skin sensitization by OASIS v1.4 Respiratory sensitisation Retroic Acid Receptor Binding  Metabolism/Transformations  Select All Unselect All Invert About  Documented  Observed Mammalian metabolism  Observed Mammalian metabolism |                                                                                                    |                                                                                                    | •                                                              | This step is<br>critical for next<br>grouping of<br>analogues.                  |
| Simulated<br>Auto<br>Auto<br>Hydr<br>Classification by                                                                                                    | to see why this target<br>y ECOSAR                                                                                                    | t is                                                                                                    |                                                                |                                                                                 |

# Aquatic toxicity classification by ECOSAR of "n-heptanal"

| Category definitions                      | Profile Description                                                  |                                                    |                                                 |                                                                                                    |  |  |  |  |  |  |  |
|-------------------------------------------|----------------------------------------------------------------------|----------------------------------------------------|-------------------------------------------------|----------------------------------------------------------------------------------------------------|--|--|--|--|--|--|--|
| Aquatic toxicity classification by ECOSAR |                                                                      |                                                    |                                                 |                                                                                                    |  |  |  |  |  |  |  |
| - Acid Halides                            | ECOSAR Class Definition: Aldehydes (Mono)                            |                                                    |                                                 |                                                                                                    |  |  |  |  |  |  |  |
| Acid moiety                               |                                                                      |                                                    | -                                               |                                                                                                    |  |  |  |  |  |  |  |
| Acrylamides                               | The Aldehvdes (Mono) class is identified by the following structure: |                                                    |                                                 |                                                                                                    |  |  |  |  |  |  |  |
| Acrylates                                 |                                                                      |                                                    |                                                 |                                                                                                    |  |  |  |  |  |  |  |
| Aldehydes (Mono)                          |                                                                      |                                                    |                                                 |                                                                                                    |  |  |  |  |  |  |  |
| Aldehydes (Poly)                          |                                                                      |                                                    |                                                 |                                                                                                    |  |  |  |  |  |  |  |
| Aliphatic Amines                          |                                                                      | 0                                                  |                                                 |                                                                                                    |  |  |  |  |  |  |  |
| Alkoxy Silanes                            |                                                                      | Ч. П. П. П. П. П. П. П. П. П. П. П. П. П.          |                                                 |                                                                                                    |  |  |  |  |  |  |  |
| Amides                                    |                                                                      |                                                    |                                                 |                                                                                                    |  |  |  |  |  |  |  |
| Anilines (amino-meta)                     |                                                                      | , C                                                |                                                 |                                                                                                    |  |  |  |  |  |  |  |
| - Anilines (amino-ortho)                  | L L                                                                  | J´ `₽1                                             |                                                 |                                                                                                    |  |  |  |  |  |  |  |
| Anilines (amino-para)                     |                                                                      |                                                    |                                                 |                                                                                                    |  |  |  |  |  |  |  |
| Anilines (Hindered)                       |                                                                      |                                                    |                                                 |                                                                                                    |  |  |  |  |  |  |  |
| Anilines (Unhindered)                     |                                                                      |                                                    |                                                 |                                                                                                    |  |  |  |  |  |  |  |
| Aziridines                                |                                                                      |                                                    |                                                 |                                                                                                    |  |  |  |  |  |  |  |
| Benzodioxoles                             | R1 - attachme                                                        | ent must be either an alkvl carbon. a              | romatic carbon, carbonvl or hvdrog              | en.                                                                                                    |  |  |  |  |  |  |  |
| Benzotriazoles                            |                                                                      | , , ,                                              | , , , , , ,                                     |                                                                                                    |  |  |  |  |  |  |  |
| Benzoylcyclohexanedione                   | The structure                                                        | can contain only one aldehvde funct                | ional group to be classified as Alde            | hydes (Mono). If a structure contains more than one aldehyde group, it will be classified as                             |  |  |  |  |  |  |  |
| Benzyl Alcohols                           | Aldehydes (P                                                         | Poly)                                              | 5 1                                             | , , , , , , , , , , , , , , , , , , , ,                                                                                  |  |  |  |  |  |  |  |
| - Benzyl Halides                          | / lacityaco (i                                                       | 011).                                              |                                                 |                                                                                                    |  |  |  |  |  |  |  |
| - Benzyl Imides                           | If the R1 attac                                                      | chment is an olefinic carbon acetyle               | nic carbon or allyl group (-CC=C) t             | he structure will be classified as a VinvI/AllvI Aldehvde. In the current ECOSAR program structures                      |  |  |  |  |  |  |  |
| Benzyl Nitriles                           | classified as                                                        | Vinvl/Allvl Aldehvdes are not additio              | nally classified as Aldehydes (Mon              |                                                                                                    |  |  |  |  |  |  |  |
| - Carbamate Esters                        | ciassilieu as                                                        | Villy Addenydes are not addite                     | nally classified as Aldenydes (Mon              | <i>).</i>                                                                                                    |  |  |  |  |  |  |  |
| Carbamate Esters, Phenyl                  | SMILES Strin                                                         | a Identifications:                                 |                                                 |                                                                                                    |  |  |  |  |  |  |  |
| Carbonyl Ureas                            | 0-0 or (                                                             | D-C[H] or $D-CH$                                   |                                                 |                                                                                                    |  |  |  |  |  |  |  |
| Diazoniums, Aromatic                      | 0-00 01 0                                                            | o other attachments to carbonyl)                   |                                                 |                                                                                                    |  |  |  |  |  |  |  |
| Diketones                                 | 0-00 (10                                                             |                                                    |                                                 |                                                                                                    |  |  |  |  |  |  |  |
| Epoxides, mono acid subst                 |                                                                      | <ol> <li> (no other attachments to cart</li> </ol> | oonyi)                                          |                                                                                                    |  |  |  |  |  |  |  |
| Epoxides, mono                            |                                                                      |                                                    |                                                 |                                                                                                    |  |  |  |  |  |  |  |
| Epoxides, Poly                            |                                                                      |                                                    |                                                 |                                                                                                    |  |  |  |  |  |  |  |
| Esters (phosphate)                        | Associated E                                                         | COSAR Class(s)                                     |                                                 |                                                                                                    |  |  |  |  |  |  |  |
| Esters (Phosphinates)                     |                                                                      | and the structure sents in a second the            | an and all the second second stands the second  |                                                                                                    |  |  |  |  |  |  |  |
| Esters                                    | Aldenydes (P                                                         | <u>'oly)</u> - If a structure contains more that   | an one aldenyde group, it will be cla           | ssified as Aldenydes (Poly) instead of Aldenydes (Mono)                                                                  |  |  |  |  |  |  |  |
| Esters, Dithiophosphates                  | Vinul/Allul Ald                                                      | abudaa If the D1 attachment is an                  | alofinia carbon, acotylonia carbon o            | ally group ( CC=C) the structure will be eleccified as a Vipul/Ally Aldebyde. In the surrent                             |  |  |  |  |  |  |  |
| Esters, Monothiophosphates                |                                                                      | envues - II life K I allaciment IS an (            | Allul Aldebudee are not additionally            | anyi group (-00–0), the structure will be classified as a viriyi/Anyi Aldenyde. If the current algorithm and the current |  |  |  |  |  |  |  |
| Halo Acids                                | ECOSAR pro                                                           | gram, structures classified as vinyi               | Aliyi Aldenydes are <u>not</u> additionally     | classified as Aldenydes (Mono).                                                                                          |  |  |  |  |  |  |  |
| Halo Alcohols                             |                                                                      |                                                    |                                                 |                                                                                                    |  |  |  |  |  |  |  |
| Halo Epoxides                             |                                                                      |                                                    |                                                 |                                                                                                    |  |  |  |  |  |  |  |
| Halo Ester                                | Evample Alda                                                         | abydes (Mono):                                     |                                                 |                                                                                                    |  |  |  |  |  |  |  |
| Halo Ethers                               | Example Alue                                                         |                                                    |                                                 |                                                                                                    |  |  |  |  |  |  |  |
| Halo Ketones (2 free H)                   | CASNO                                                                | Name                                               | SMILES Notation                                 |                                                                                                    |  |  |  |  |  |  |  |
| Halo Nitriles                             | CAS NO.                                                              |                                                    |                                                 |                                                                                                    |  |  |  |  |  |  |  |
| Haloacetamides                            | 75-07-0                                                              | Acetaldehyde                                       | 0=CC                                            |                                                                                                    |  |  |  |  |  |  |  |
| Haloimides                                | 123-72-8                                                             | Butanal                                            | O=CCCC                                          |                                                                                                    |  |  |  |  |  |  |  |
| Halopyrdines                              | 555-16-8                                                             | Benzaldehyde, 4-nitro-                             | O=Cc(ccc(N(=O)(=O))c1)c1                        |                                                                                                    |  |  |  |  |  |  |  |
| Hydrazines                                | 1/8-53-8                                                             | o-Vanillin                                         | $\Omega$ = Cc(c( $\Omega$ )c( $\Omega$ C)cc1)c1 |                                                                                                    |  |  |  |  |  |  |  |
| Hydroquinones                             | 140-33-0                                                             | Desceldebude 2 (telfburger 11 11                   |                                                 |                                                                                                    |  |  |  |  |  |  |  |
| Imidazoles                                | 454-89-7                                                             | Benzaidenyde, 3-(trifluoromethyl)-                 | U=CC(CCCC1C(F)(F)F)C1                           |                                                                                                    |  |  |  |  |  |  |  |
| Imides                                    |                                                                      |                                                    |                                                 |                                                                                                    |  |  |  |  |  |  |  |
| Inorganic Compound                        | 1                                                                    |                                                    |                                                 |                                                                                                    |  |  |  |  |  |  |  |

# Profiling Recap

- You have entered the source and target chemicals being sure of the correct structures.
- You have checked the relevant databases for available experimental results.
- You have profiled the source and target chemicals.
- You have evaluated the robustness of the analogue approach and concluded that the read-across may be acceptable.

### **Outlook**

- Background
- Objectives
- Specific Aims
- The exercise
- Workflow of the exercise 1
- Workflow of the exercise 2
  - Chemical Input
  - Profiling
  - Endpoints

Read-across of acute toxicity to fish from 1-hepatanal and 1-hexanal to 2,5-diene-4-methyl-hexan-1-al.

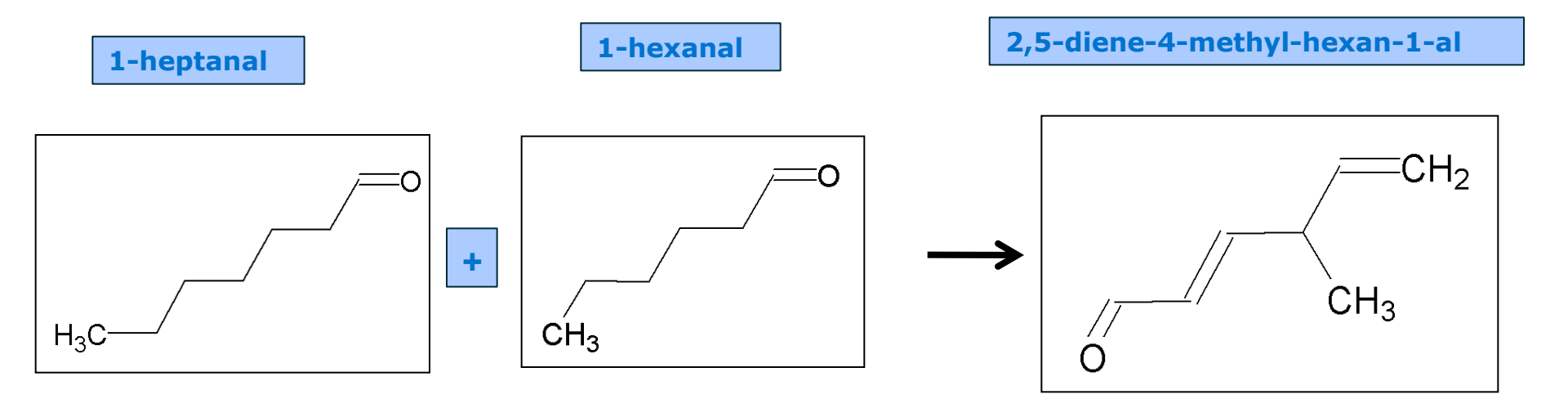

- In the second example, we use the same source chemicals and a different target chemical.
- We can therefore simply delete the previous target chemical and enter the identity of the new target chemical.
- Right-click above the structure of chemical 3-ethyl-1pentanal and select "Delete chemical" (see next screen shot).

| QSAR TOOLBOX                                                                                                    |                                                                                                    | 01010<br>01 1<br>10100                                              |                                                      |                                                                                                    | ର 🕝 🔕 🔧 🖁<br><u>A</u> bout Update                                                             |
|----------------------------------------------------------------------------------------------------|----------------------------------------------------------------------------------------------------|---------------------------------------------------------------------|------------------------------------------------------|----------------------------------------------------------------------------------------------------|-----------------------------------------------------------------------------------------------|
| Profiling Schemes<br>Profiling Schemes<br>Apply New View Delete                                                                                                    | Profiling     Findpoint     Category Definition                                                                                                    | ▶ Data Gap Filling                                                  | ▶ Report                                             |                                                                                                    | The OECD QSAR Toolbox<br>for Grouping Chemicals<br>into Categories<br>Developed by LMC, Bulga |
| Profiling methods Select All Unselect All Invert About Toxic hazard classification by Cramer (original) Ultimate biodeg Endpoint Specific                                                                                                    | Filter endpoint tree Structure                                                                                                    | 1 [target]                                                          | 2 [target]                                           |                                                                                                    |                                                                                               |
| Acute aquatic toxicity dessification by Verhaar (Modified)     Acute aquatic toxicity MOA by OASIS     Aquatic toxicity dassification by ECOSAR     Bioaccumulation - metabolism alerts     Bioaccumulation - metabolism half-lives     Biodegradation fragments (BioWIN MITI)     Construct and expression by Interference (Signameta) | ⊟Substance Identity<br>— CAS Number<br>— Chemical IDs                                                                                                    | 111-71-7<br>EINECS:2038984<br>heptaldebyde                          | 66-25-1<br>EINECS:2006245<br>bexanal                 | Focus       Remove this target       Set AOP target       NA     Add to Study Pad       Select all as targets                                                                                                    |                                                                                               |
| Carcinogeneous (genotox and nongenotox) alerts by ISS<br>DART scheme v. 1.0<br>DNA alerts for ANES by OASIS v.1.4<br>DNA alerts for CA and MNT by OASIS v.1.1<br>Eye irritation/corrosion Exclusion rules by BR<br>Eye irritation/corrosion Enclusion rules by BR                                                                       | — Chemical Name<br>— Molecular Formula<br>— Structural Formula                                                                                                    | n-heptanal<br>heptanal<br>heptanal (n-heptan<br>C7H14O<br>CCCCCCC=O | hexaldehyde<br>hexylaldehyde<br>C6H12O<br>CCCCCC=O   | C7H140 Add target Add target Add |                                                                                               |
| in vitro mutagenicity (Ames test) alerts by ISS<br>in vivo mutagenicity (Microroudeus) alerts by ISS<br>Keratinocyte gene expression<br>Oncologic Primary Classification<br>Protein binding alerts for Chromosomal aberration by OASIS<br>Protein binding alerts for skin sensitization by OASIS V1.4                                   |                                                                                                    | M: 12 mg/L, 8.86                                                    | M: 17.8 mg/L, 9.79                                   | Delete Delete Save to SMI file (DayLight format) Save to SMI file                                                                                                    |                                                                                               |
| Respiratory sensitisation     Retinoic Acid Receptor Binding     Metabolism/Transformations     Select All Inselect All Invest About                                                                                                    | HProfile     Gendpoint Specific     Acute aquatic toxicity classification by Verhaar (M     Acute aquatic toxicity MOA by OASIS     Acute classification by ECOSAR | Class 3 (unspecific<br>Aldehydes<br>Aldehydes (Mono)                | Class 3 (unspecific<br>Aldehydes<br>Aldehydes (Mono) | Class 3 (unt Print structures Class 3 (unt Export data for targets Aldehydes Export CAS list Aldehydes ( Quested extra class for the Export CAS list                                                                                                    |                                                                                               |
| Documented Observed Mammalian metabolism Observed Microbial metabolism Observed Rat In vio metabolism Observed Rat Liver S9 metabolism                                                                                                    |                                                                                                    |                                                                     |                                                      | · Query toormaan Carris                                                                                                    |                                                                                               |
| Simulated<br>Autoxidation simulator<br>Autoxidation simulator<br>Dissociation simulator<br>Hydrolysis simulator (acidic)<br>Hydrolysis simulator (hasic)                                                                                                    | <b>click</b> on the previou                                                                                                    | s target                                                            | ; <b>2. Se</b> l                                     | lect Delete chemical.                                                                                                    |                                                                                               |

- Add the new target chemical as in the previous exercise.
- To add the third chemical by hand into the matrix, rightclick above the structure and select "Add category" and then "Drawing".
- Enter the SMILES for 2,5-diene-4-methyl-hexan-1-al: O=CC=CC(C)C=C and click "OK".

| QSAR TOOLBOX                                                                                                    | Profiling     > Endpoint     > Category Definition     > Data Gap Filling                                                                                                    | ති 🕘 🐼 🍾 🖞<br>About Update                                                                                                    |
|----------------------------------------------------------------------------------------------------|----------------------------------------------------------------------------------------------------|----------------------------------------------------------------------------------------------------|
| Profiling Schemes                                                                                                    |                                                                                                    | The OECD QSAR Toolbox<br>for Grouping Chemicals<br>into Categories<br>Developed by LMC, Buigr                                                                                                    |
|                                                                                                    | Filter endpoint tree     [1 [target]     2 [target]       Structure     g     (***)                                                                                                    | Focus<br>Remove this target<br>Set AOP target<br>Add to Study Pad<br>Select all as targets                                                                                                    |
| Aquatic toxicity classification by ECOSAR     Bioaccumulation - metabolism alerts     Bioaccumulation - metabolism alerts     Biodegradation fragments (BioWIN MITT)     Carcinogenicity (genotox and nongenotox) alerts by ISS     DART scheme v.1.0     ONA alerts for AVES by OASIS v.1.4     DNA alerts for AVES by OASIS v.1.1     Eye irritation/corrosion Inclusion rules by BR     Eye irritation/corrosion Inclusion rules by BR     in vitro mutagenicity (Meronucleus) alerts by ISS     in vitro mutagenicity (Meronucleus) alerts by ISS     in vitro mutagenicity (Meronucleus) alerts by | Substance Identity       111-71-7         CAS Number       111-71-7         Chemical IDs       EINECS:2038984         Peptaldehyde       hexal         n-heptanal       hexal         n-heptanal       hexal         heptalal       hexal         Molecular Formula       C7H140         CCCCCCC=0       CCCCCCC=0         EPhysical Chemical Properties       Environmental Fate and Transport         EHuman Health Hazards       M: 12 mg/L, 8.86       M: 17.8 m         Phofile       Enclopeint coxicity classification by Verhaar (M       Class 3 (unspecific       Class 3 (u         Acute aquatic toxicity classification by ECOSAR       Aldehydes       Aldehydes | Remove all as targets     2       Edit and add target     Add target       Add target     Iff       Add in category     Iff       CAS #     Shift+F4       Chemical Name     Shift+F5       Delete all except current     Drawing       Save to SMI file (DayLight format)     Select from Database Shift+F7       Save to SMI file     Select from Inventory       Print structures     Select from File       Export data for targets     Select from File       Query tool matrix     Ctrl+F3 |
| Observed Marnalian metabolism     Observed Marnalian metabolism     Observed Marnalian metabolism     Observed Rat In vivo metabolism     Observed Rat Liver S9 metabolism     Observed Rat Liver S9 metabolism     Simulated     Autoxidation simulator     Autoxidation simulator     Hydrolysis simulator (alkaline medium)     Dissociation simulator     Hydrolysis simulator (basic)     Hydrolysis simulator (basic)                                                                                                    | structure: <b>2. Select</b> Add category: <b>3. Select</b> Drawing                                                                                                    |                                                                                                    |

The OECD QSAR Toolbox for Grouping Chemicals into Categories

|                                                                                                    |                                                                                                    | 01010                                                 |                                            | 🖻 🕲 🕲 🔧 🖷                                                                                       |
|----------------------------------------------------------------------------------------------------|----------------------------------------------------------------------------------------------------|-------------------------------------------------------|--------------------------------------------|-------------------------------------------------------------------------------------------------|
| QSAR TOOLBOX                                                                                                    | CIJ     Frofiling     Findpoint     Category De                                                                                                    | finition → Data Gap Filling                           | ► Report                                   | <u>A</u> bout Update                                                                            |
| Profiling     Profiling Schemes       Image: state state sta |                                                                                                    |                                                       |                                            | The OECD QSAR Toolbox<br>for Grouping Chemicals<br>into Categories<br>Developed by LMC, Bulgari |
| Profiling methods           Select Al         Unselect Al         Invert         About           Toxic hazard classification by Cramer (original)         Utimate biodeg         Invert         About           Endpoint Specific         Acute aquatic toxicity dassification by Verhaar (Modified)         Acute aquatic toxicity MOA by OASIS         Aguatic toxicity dassification by ECOSAR         Bioaccumulation - metabolism half-lives         Biodegradation fragments (BioWIN MITTI)         Carcinogenicity (genotix and nongenotox) alerts by ISS DART scheme v. 1.0         DNA alerts for AMES by OASIS v. 1.4         DNA alerts for AMES by OASIS v. 1.1         Eye irritation/corrosion Exclusion rules by BR         Eye irritation/corrosion Exclusion rules by ISS         In vitro mutagenicity (Ames test) alerts by ISS         In vitro mutagenicity (Amers test) alerts by ISS         In vitro mutagenicity (Carotodeus) alerts by ISS         In vitro mutagenicity (Carotodeus) alerts by ISS         In vitro mutagenicity (Amers test) alerts by ISS         In vitro mutagenicity (Amers test) alerts by ISS         In vitro mutagenicity (Carotodeus) alerts by ISS         In vitro mutagenicity (Carotodeus) alerts by ISS         In vitro mutagenicity (Carotodeus) alerts by ISS         In vitro mutagenicity (Carotodeus) alerts by ISS         In vitro mutagenicity (Carotodeus) alerts by ISS         In vitro mutagenicity (Carotodeus) alerts by ISS         In vitro mutagenicity (Carotodeus) alerts by ISS         In vitro mutagenicity (Carotodeus) alerts by ISS         In vitro mutagenicity (Carotodeus) alerts by ISS         In vitro mutagenicit                                                                                                    | Filter endpoint tree  Structure  Structure  CAS Number Chemical IDs Chemical Name Molecular Formula Structural Formula EPhysical Chemical Properties EEnvironmental Fate and Transport Effectivicelogical Information | III-<br>EINE<br>hepti<br>hepti<br>hett<br>(2/49) M: 1 | 2 [target]<br>4<br>C C C C C C C C<br>Vork | • ★ 0     • ★ • • • ★ • ● ● ● ● ● ● ● ● ● ● ● ● ●                                               |
| Oricologic Frilling V Cashinadori      Protein binding alerts for Chromosomal aberration by OASIS     Protein binding alerts for Chromosomal aberration by OASIS v1.4     Respiratory sensitisation     Retinoic Add Receptor Binding     Metabolism/Transformations     Select All Unselect All Invert About     Documented     Observed Microbial metabolism     Observed Microbial metabolism     Observed Rat In vivo metabolism     Observed Rat In vivo metabolism     Observed Rat Invion metabolism     Observed Rat Liver S9 metabolism     Simulated     Autoxidation simulator                                                                                                    |                                                                                                    | aar (M Class<br>Aldel<br>Aldel                        |                                            |                                                                                                 |
| Autoxidation simulator (akkaine medium)<br>Dissociation simulation<br>Hydrolysis simulator (acidic)<br>Hydrolysis simulator (basic)                                                                                                    |                                                                                                    | drag the mou                                          | se with left butt                          | ond V OK Cancel                                                                                 |

#### **4**. **Type** O=CC=CC(C)C=C in SMILES/InChi window; 5. **Click** OK.

### **Outlook**

- Background
- Objectives
- Specific Aims
- The exercise
- Workflow of the exercise 1
- Workflow of the exercise 2
  - Chemical Input
  - Profiling
  - Endpoints

# Profiling

• In the module profiling, profile the new target chemical with the 3 profilers relevant for aquatic toxicity, in the same way as for the previous example.

# **Profiling** Profiles of the targets

| QSAR TOOLEOX                                                                                                    |                                    | FI<br>LIJ<br>Profiling                                                                                                    | €ndpoint                                                                                                    | Category Definition                                           | 01010<br>01 1<br>10100<br>▶ Data Gap Filling                                                                                                    | ► Report                                                                                                    |                                                                                                    |   | 句 🙁 🍾 📳<br><u>A</u> bout Update                                                                                                    |
|----------------------------------------------------------------------------------------------------|------------------------------------|----------------------------------------------------------------------------------------------------|----------------------------------------------------------------------------------------------------|---------------------------------------------------------------|----------------------------------------------------------------------------------------------------|----------------------------------------------------------------------------------------------------|----------------------------------------------------------------------------------------------------|---|----------------------------------------------------------------------------------------------------|
| Profiling Profiling Schemes                                                                                                    |                                    |                                                                                                    |                                                                                                    |                                                               |                                                                                                    |                                                                                                    |                                                                                                    |   | The OECD QSAR Toolbox<br>for Grouping Chemicals<br>into Categories<br>Developed by LMC, Bulgaria                                                                                                    |
| Profiling methods         Select All       Unselect All       Invert       About         Toxic hazard classification by Cramer (original)       Utimate biodeg       Invert       About         Utimate biodeg       Acute aquatic toxicity MOA by OASIS       Aquatic toxicity MOA by OASIS       Aquatic toxicity MOA by OASIS         Aquatic toxicity MOA by OASIS       Aquatic toxicity MOA by OASIS       Aquatic toxicity MOA by OASIS         Bioaccumulation - metabolism alerts       Bioaccumulation - metabolism alerts       Bioaccumulation - metabolism alerts         Bioaccumulation - metabolism half-lives       Bioaccumulation - metabolism alerts       Bioaccumulation - metabolism alerts         Bioaccumulation - metabolism half-lives       Bioaccumulation - metabolism half-lives       Bioaccumulation - metabolism half-lives         Bioaccumulation - metabolism half-lives       Bioaccumulation - metabolism half-lives       Bioaccumulation - metabolism alerts by DART scheme v. 1.0         DNA alerts for CA and MNT by OASIS v. 1.4       DNA alerts for CA and MNT by OASIS v. 1.1       Eye irritation/corrosion Exclusion rules by BR       Eye irritation/corrosion Exclusion rules by BR       Eye irritation/corrosion Exclusion rules by BR       Eye irritation/corrosion Exclusion rules by BR       Eye irritation/corrosion Exclusion rules by BR       Eye irritation/corrosion Exclusion rules by BR       Eye irritation/corrosion Exclusion rules by DARSIS       Eye irritation/corosion Exclusion rules by BR <td< td=""><td>fied)<br/>ISS<br/>E<br/>OASIS<br/>v1.4</td><td>Filter endpoint tree  Structure  CAS Number CAS Number Chemical IDs Chemical IDs Chemical Ana Chemical For Structural For Structural For Environmental F Environmental F Endpoint Spe Acute aqua Aquatic tos</td><td>tity<br/>me<br/>mula<br/>cal Properties<br/>ate and Transpor<br/>il Information<br/>Hazards<br/>cific<br/>tito toxicity classi<br/>tito toxicity MOA<br/>icity classificatio</td><td>t (2/49)<br/>fication by Verhaar (1<br/>by OASIS<br/>n by ECOSAR</td><td>1 [target]         111-71-7         EINECS:2038984         heptaldehyde         n-heptanal         heptanal         neptanal         cCTH140         CCCCCCC=0         M: 12 mg/L, 8.86         Class 3 (unspecific         Aldehydes         Aldehydes (Mono)</td><td>2 [target]<br/>66-25-1<br/>EINECS:2006245<br/>hexaldehyde<br/>hexylaldehyde<br/>C6H12O<br/>CCCCCC=O<br/>M: 17.8 mg/L, 9.79<br/>Class 3 (unspecific<br/>Aldehydes<br/>Aldehydes (Mono)</td><td>3 [target]         Image: Constraint of the second second</td><td>•</td><td>In this case the<br/>target and<br/>analogue (source)<br/>chemicals do not<br/>have same<br/>mechanism and<br/>modes of action,<br/>regarding<br/>ECOSAR<br/>classification<br/>So the read-<br/>across is<br/>questionable in</td></td<> | fied)<br>ISS<br>E<br>OASIS<br>v1.4 | Filter endpoint tree  Structure  CAS Number CAS Number Chemical IDs Chemical IDs Chemical Ana Chemical For Structural For Structural For Environmental F Environmental F Endpoint Spe Acute aqua Aquatic tos | tity<br>me<br>mula<br>cal Properties<br>ate and Transpor<br>il Information<br>Hazards<br>cific<br>tito toxicity classi<br>tito toxicity MOA<br>icity classificatio | t (2/49)<br>fication by Verhaar (1<br>by OASIS<br>n by ECOSAR | 1 [target]         111-71-7         EINECS:2038984         heptaldehyde         n-heptanal         heptanal         neptanal         cCTH140         CCCCCCC=0         M: 12 mg/L, 8.86         Class 3 (unspecific         Aldehydes         Aldehydes (Mono) | 2 [target]<br>66-25-1<br>EINECS:2006245<br>hexaldehyde<br>hexylaldehyde<br>C6H12O<br>CCCCCC=O<br>M: 17.8 mg/L, 9.79<br>Class 3 (unspecific<br>Aldehydes<br>Aldehydes (Mono) | 3 [target]         Image: Constraint of the second second | • | In this case the<br>target and<br>analogue (source)<br>chemicals do not<br>have same<br>mechanism and<br>modes of action,<br>regarding<br>ECOSAR<br>classification<br>So the read-<br>across is<br>questionable in |
| Observed Mamnalian metabolism<br>Observed Microbial metabolism<br>Observed Rat In vivo metabolism<br>Observed Rat Liver 59 metabolism<br>Simulated<br>Autoxidation simulator<br>Autoxidation<br>Dissociatio                                                                                                    |                                    | . +0.000                                                                                                    |                                                                                                    | this tor                                                      | act is                                                                                                    |                                                                                                    | 1                                                                                                    |   | particular<br>analogues                                                                                                    |
| Hydrolyss<br>Hydrolyss<br>classificatio                                                                                                    | on l                               | by ECO                                                                                                    | SAR                                                                                                    | uns targ                                                      | jet is                                                                                                    |                                                                                                    |                                                                                                    |   |                                                                                                    |

#### Recap

- You have replaced a target chemical with another target chemical in the data matrix.
- You have profiled the new target chemical.
- You have evaluated the robustness of the analogue approach and concluded that the read-across may not be acceptable by using the current analogue chemicals (source)
- The further workflow is to search for more suitable target analogues

# **Searching for More Suitable Analogues**

- Before searching for more suitable analogues, delete nhexanal and n-heptanal from the data matrix by rightclicking above each of them and select "Delete chemical" or right-clicking above the target (2,5-diene-4-methyl-hexan-1-al) and select "Delete all except current" (see next screen shot).
- The aim of the next part of the exercise will be to find analogues which have the same profiling results as the target chemical.

# **Searching for More Suitable Analogues**

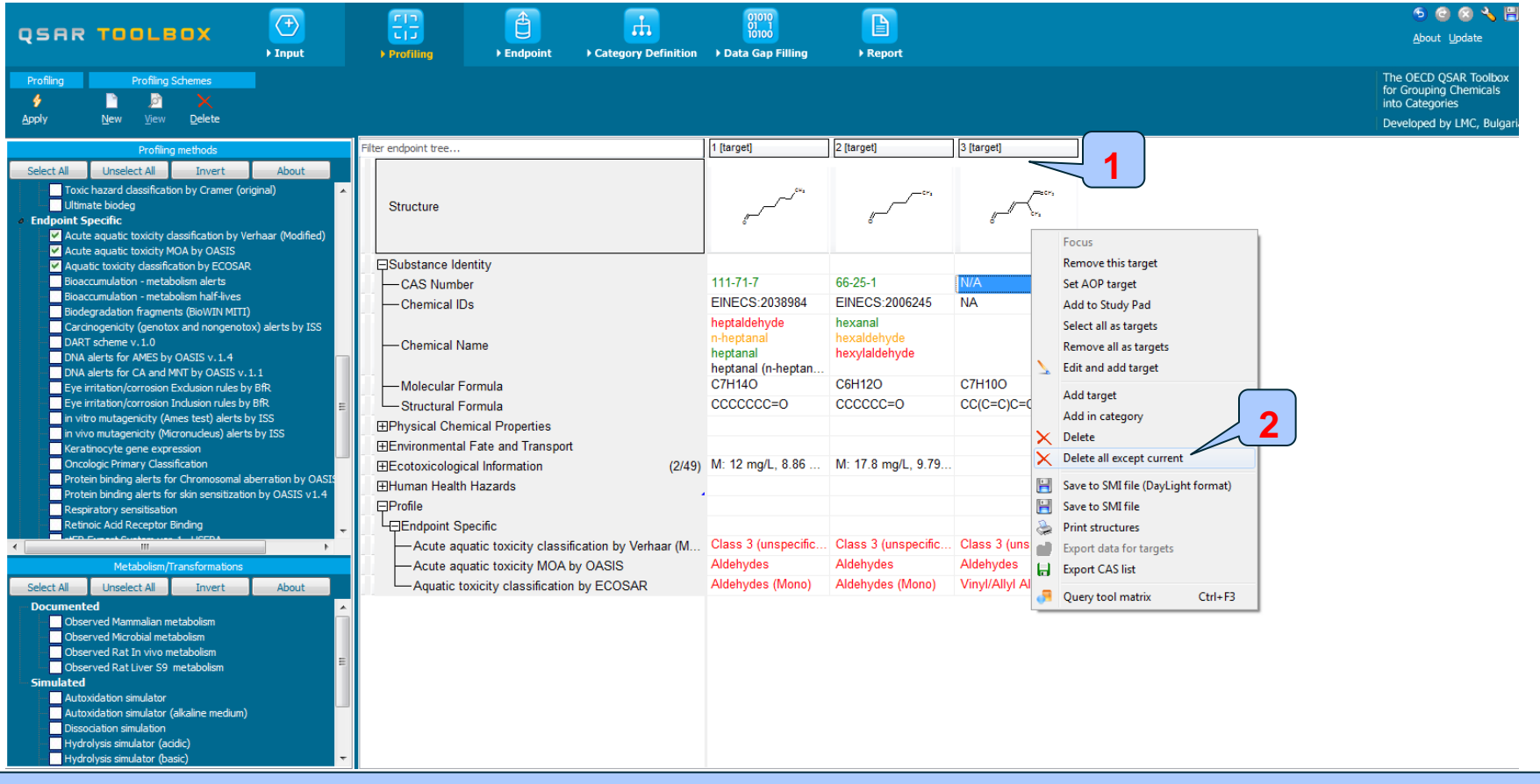

#### 1. Right click in the space above the target chemical; 2. Select Delete All except current.

### **Searching for More Suitable Analogues**

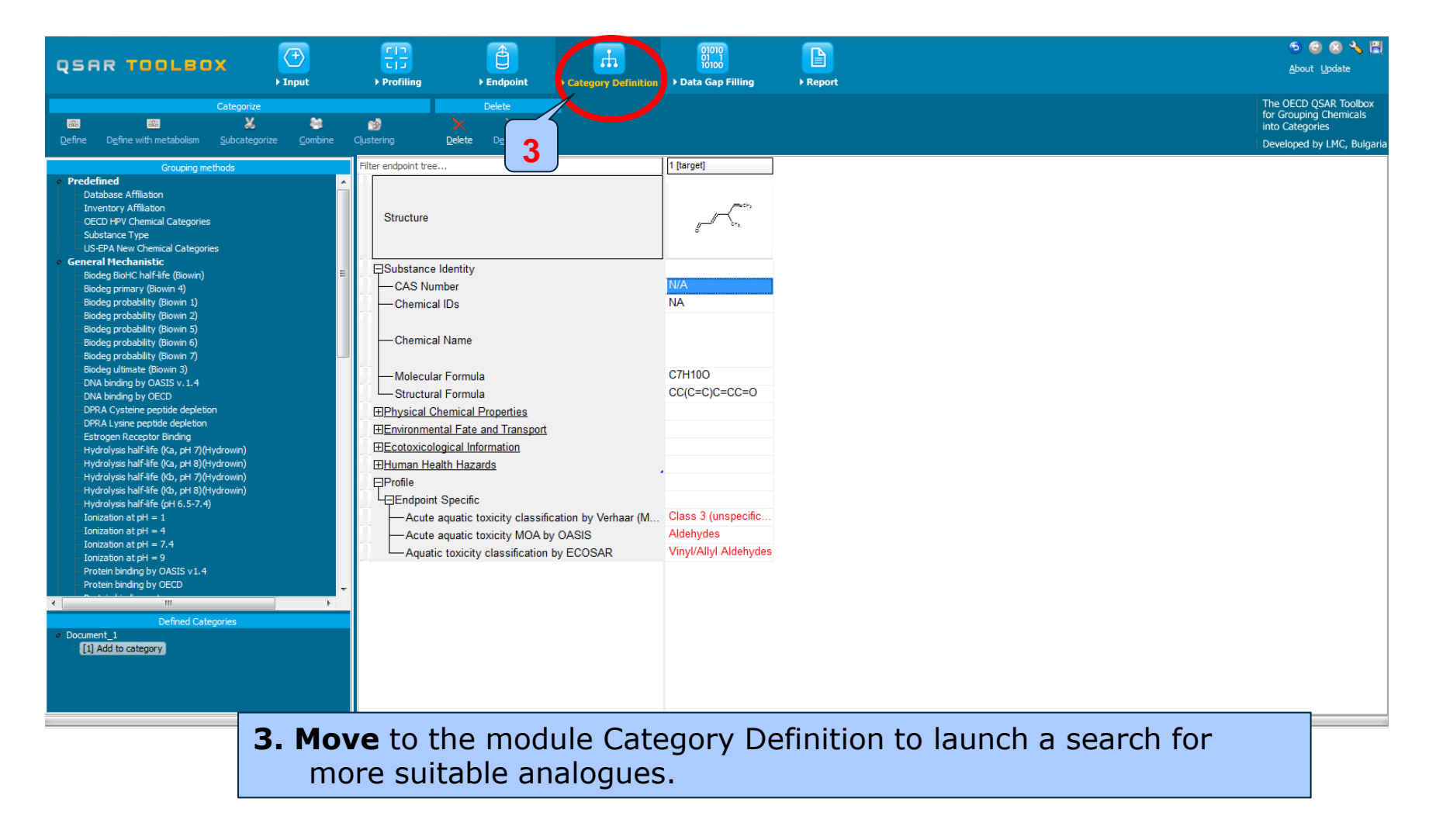

### **Outlook**

- Background
- Objectives
- Specific Aims
- The exercise
- Workflow of the exercise 1
- Workflow of the exercise 2
  - Chemical Input
  - Profiling
  - Endpoints
  - Category definition

- Currently it is not possible to query directly by several profiling results in parallel. The user has first to query according to one profiler and then subcategorise the results step-by-step according to other profilers.
- For this example, the user could first select the ECOSAR profiler of the target chemical and query for all the chemicals with the same structural feature in the selected databases (see next screen shot).

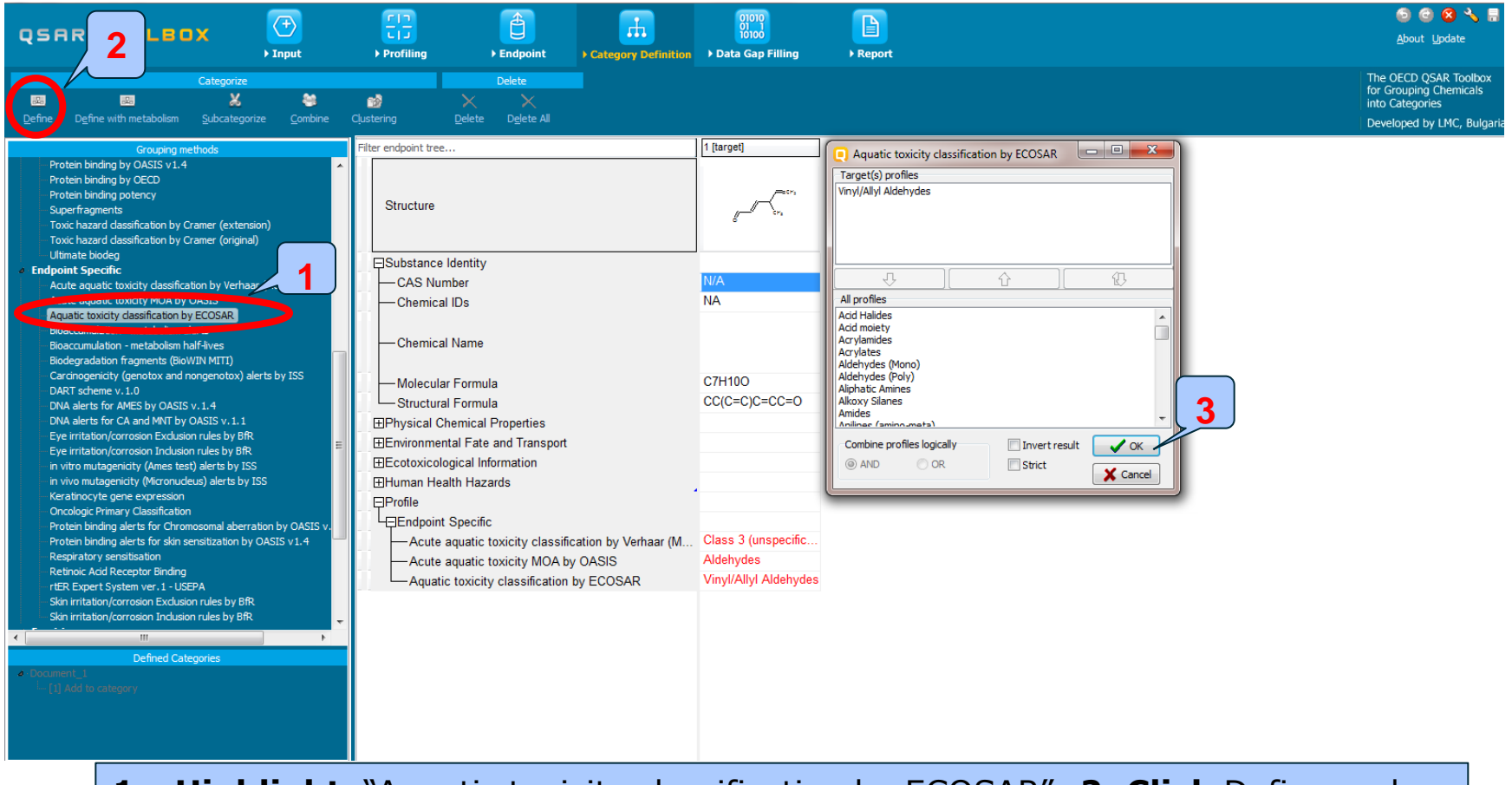

 Highlight "Aquatic toxicity classification by ECOSAR"; 2. Click Define and confirm the category from classification by ECOSAR profiler; 3. Click OK.

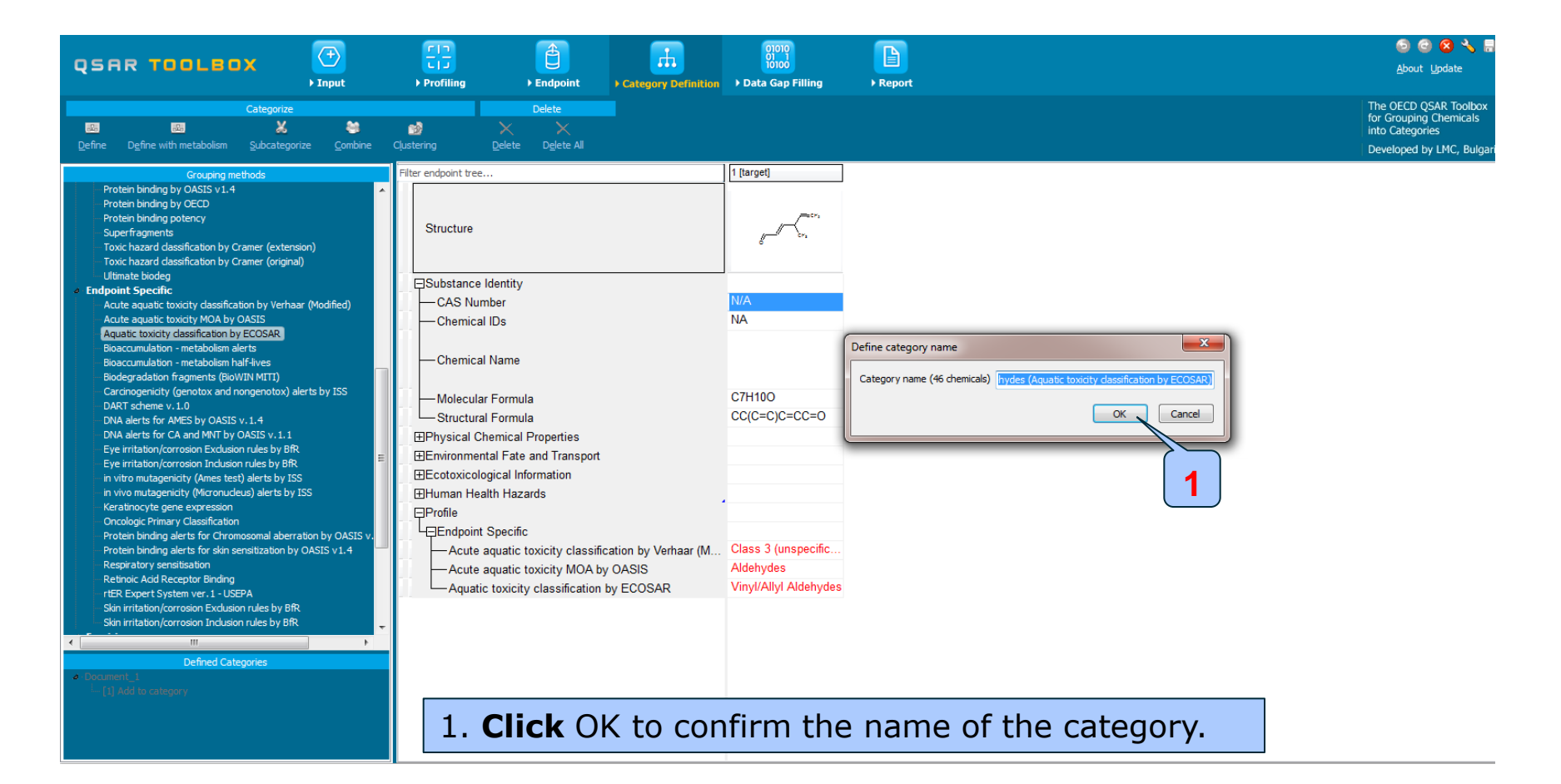

- The Toolbox now identifies all chemicals corresponding to mechanism "Vinyl/Allyl Aldehydes" by Aquatic toxicity classification by ECOSAR listed in the databases selected under "Endpoints".
- 45 analogues are identified. Along with the target they form a mechanistic category used for gap filling.
- The name of the category appears in the "Defined Categories" window, indicating the number of substances belonging to the category.

Document\_1
 [1] Add to category

[46] Vinyl/Allyl Aldehydes (Aquatic toxicity classification by ECOSA

# **Category definition** Reading data for Analogues

- The Toolbox will now retrieve those chemicals that have the same structural functionality as the target chemical based on ECOSAR profiler (Vinyl/Allyl aldehydes).
- The Toolbox automatically request the user to select the endpoint that should be retrieved.
- The user can either select the specific endpoint or by default choose to retrieve data on all endpoints (see below).

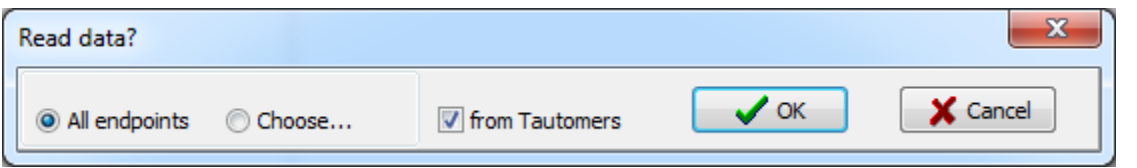

 In this example, as only databases are selected that contain information for aquatic toxicity endpoints, both options give the same results.

# **Category definition** Reading data for Analogues

Due to the overlap between the Toolbox databases same data for intersecting chemicals is found simultaneously in more than one database. The data redundancy is identified and the user has the opportunity to select either a single data value or all data values.

| Repeated values for: 90 data-points, 31 groups, 14 chemicals |          |           |                          |                                   |                                                                             |             |  |  |  |
|--------------------------------------------------------------|----------|-----------|--------------------------|-----------------------------------|-----------------------------------------------------------------------------|-------------|--|--|--|
| Data points                                                  |          |           |                          |                                   |                                                                             |             |  |  |  |
|                                                              | Endpoint | CAS       | Structure                | Value                             | additional_comme 🔺                                                          | Select one  |  |  |  |
|                                                              | LC50     | 107-02-8  | <sup>(**</sup>           | 27(24;30) micrograms<br>per liter | 1                                                                           | Invert      |  |  |  |
|                                                              | LC50     | 107-02-8  | ,                        | 27(24;30) micrograms<br>per liter |                                                                             | Charle All  |  |  |  |
|                                                              | IGC50    | N/A       | "مربي                    | 0.000832 mol/L                    |                                                                             |             |  |  |  |
|                                                              | IGC50    | N/A       | 1. Jan 1997              | 0.000832 mol/L                    |                                                                             | Uncheck All |  |  |  |
|                                                              | LC50     | 4170-30-3 | <i>о</i> сн <sub>а</sub> | 0.71 miligram per liter           | TIME/OTHER<br>DURATIONS ALL<br>REPORTED//SO<br>TO 47.00*<br>mg/L//CL/21.00* | Cancel      |  |  |  |
| •                                                            |          |           |                          |                                   | •                                                                           |             |  |  |  |
|                                                              |          |           |                          |                                   |                                                                             |             |  |  |  |

#### 1. Click Select one and then 2. Click OK.
# **Category definition** Reading data for Analogues

The system automatically gives indication for the number of gather experimental data points

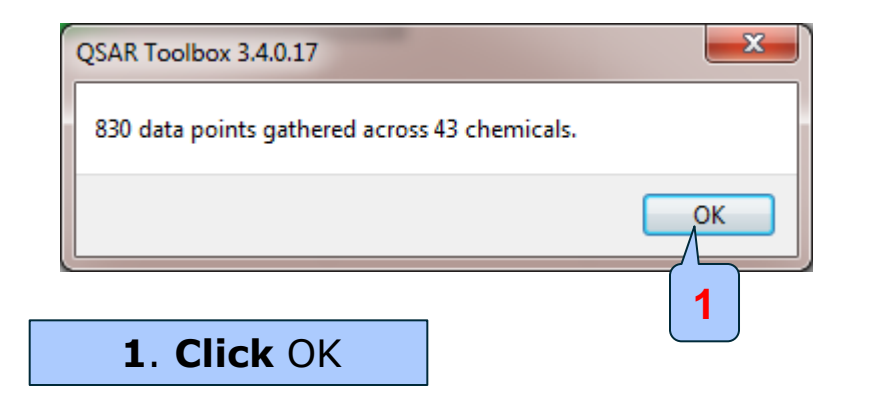

# Category Definition Defined category

| QSAR TOOLBOX                                                                                                    | Fing → Endpoint → C                                                                                                    | Category Definition                                                                                                    | ► Report                                                              |                                                               | ⑤ 🥝 🔇 🔧 🗒<br><u>A</u> bout <u>U</u> pdate                                                        |
|----------------------------------------------------------------------------------------------------|----------------------------------------------------------------------------------------------------|----------------------------------------------------------------------------------------------------|-----------------------------------------------------------------------|---------------------------------------------------------------|--------------------------------------------------------------------------------------------------|
| Categorize                                                                                                    | Clustering Delete Delete Delete All                                                                                                    |                                                                                                    |                                                                       |                                                               | The OECD QSAR Toolbox<br>for Grouping Chemicals<br>into Categories<br>Developed by LMC, Bulgaria |
| Grouping methods Protein binding by OASIS V1.4 Protein binding by OECD Protein binding potency Superfragments Toxic hazard dassification by Cramer (extension) Toxic hazard dassification by Cramer (original) Utimate binding | Filter endpoint tree Structure                                                                                                    | [1 (target)                                                                                                    | 2 3<br>,,,,,,,,,,,,,,,,,,,,,,,,,,,,,,,,,,,,                           |                                                               |                                                                                                  |
| Utimate biodeg                                                                                                    | Bubstance Identity     Dhysical Chemical Properties     Environmental Fate and Transport     Ecotoxicological Information     Generation     Sediment Toxicity     Direstrial Toxicity     Direstrial Toxicity     Define     Endpoint Specific     Acute aquatic toxicity MOA by OA     Aquatic toxicity classification by E | (38/392),<br>(12/430),<br>an by Verhaar (M<br>ASIS<br>ECOSAR<br>Class 3 (unspecific<br>Aldehydes<br>Vinyl/Allyl Aldehydes | M: 0.0114 mg/L, 0 M: 14 mg/L, 14.6<br>M: 5.61E-5 g, 1.74 M: 24.1 mg/L | M: 5.94 mg/L, 52.9 M: 3.4 mg/L, 7.05(.<br>M: 1.2E3 milligram. | M: 0.014 mg/L, 0.0 M: 103 mg                                                                     |

# Category Definition Subcategorisation

- After the available data has been retrieved, the user can then further subcategorize the results according to the following subcategorisations:
  - MOA of action
  - Verhaar classification
- These steps are summarized in the next screen shots.

### Category Definition Subcategorisation by Acute aquatic toxicity MOA by OASIS

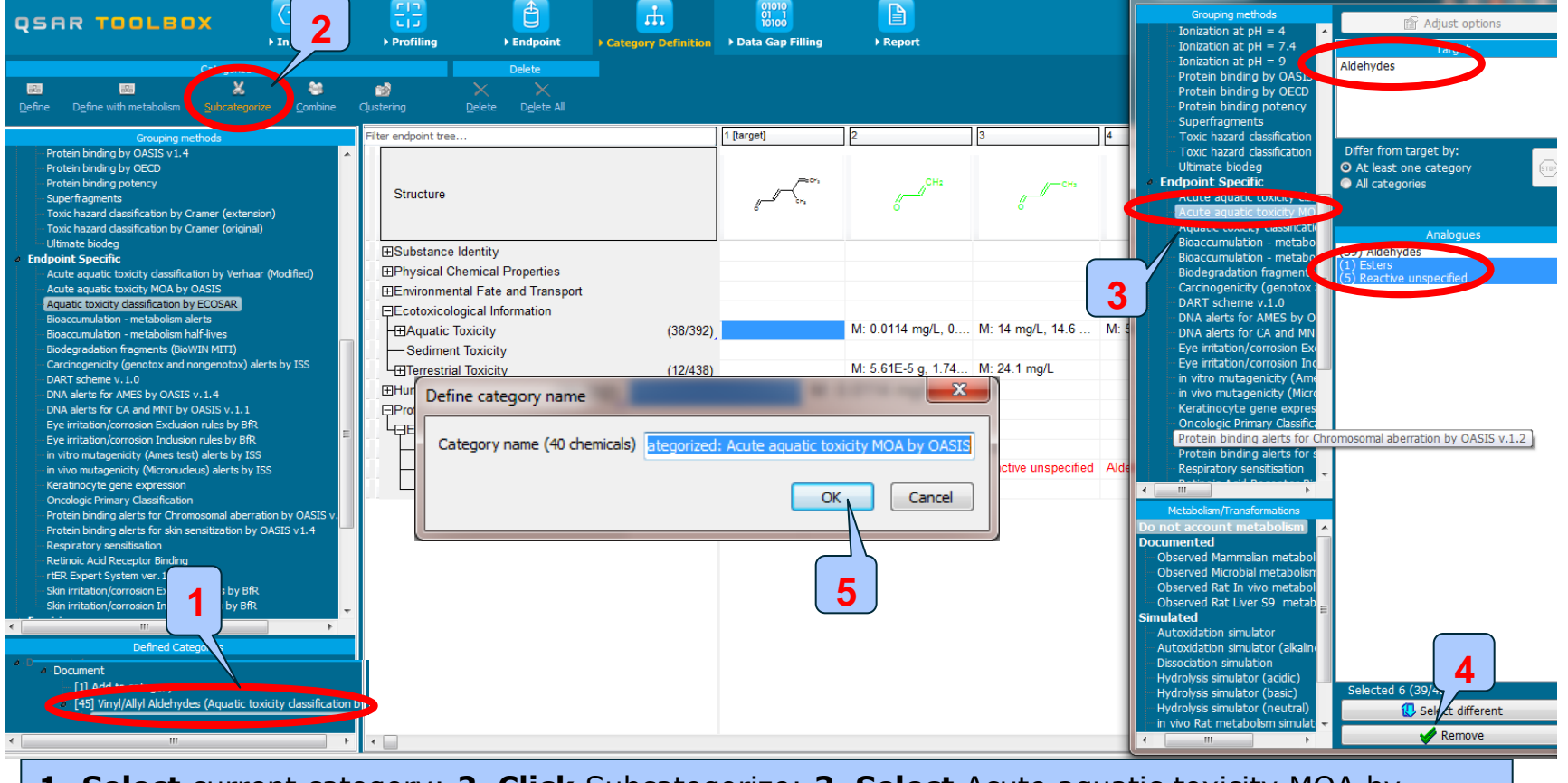

**1. Select** current category; **2. Click** Subcategorize; **3. Select** Acute aquatic toxicity MOA by OASIS profiler; **4.** Remove dissimilar chemicals and **5.** Confirm new category by **clicking** OK.

The

# **Category Definition** Subcategorisation by Acute aquatic classification by Verhaar(Modified)

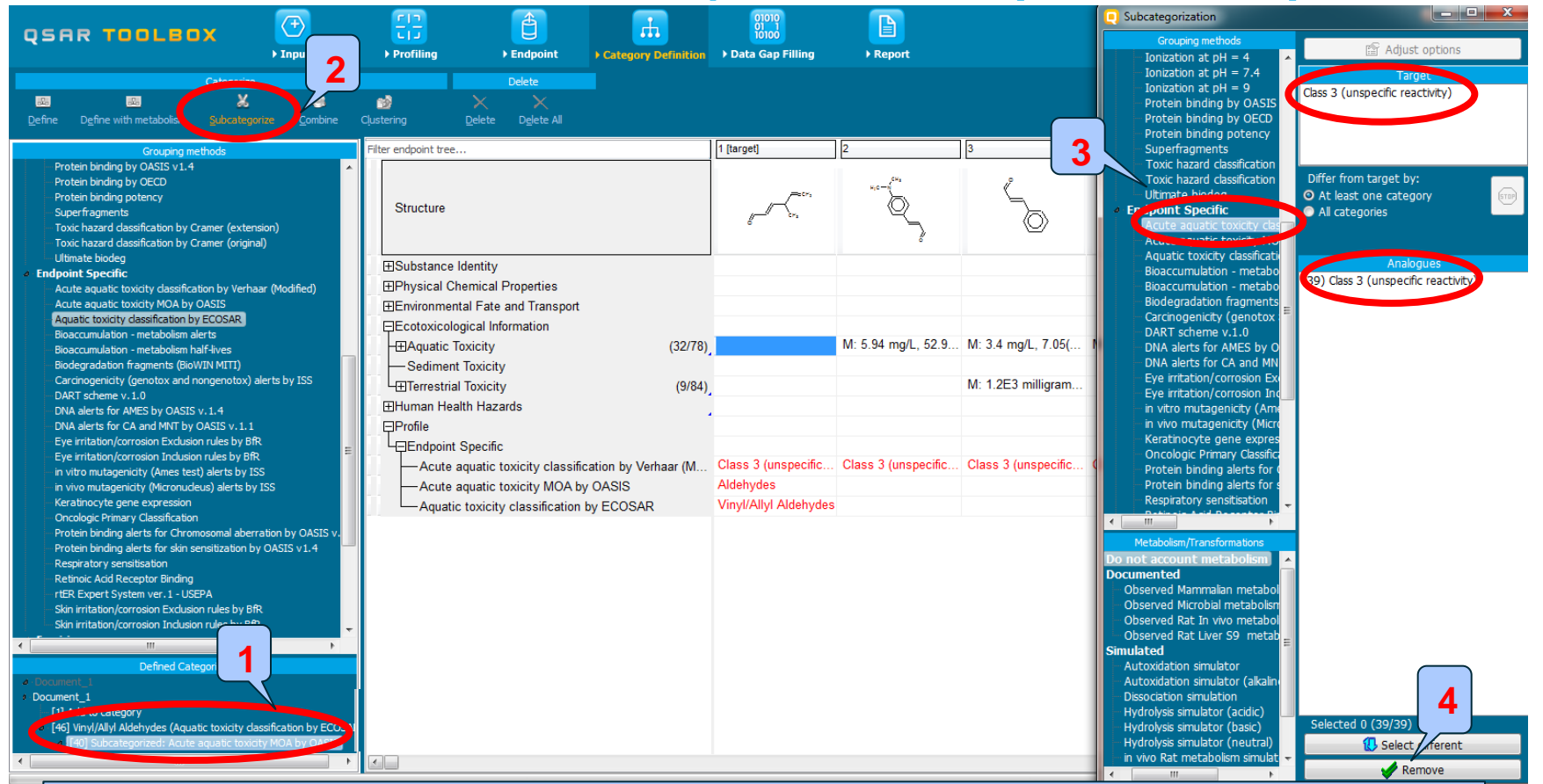

**1**. **Select** category with 39 analaogues; **2**. **Click** Subcategorise; **3**. **Select** Verhaar profiler; Note all analogues are in the same category as the target chemical so no further action is required.

# **Category Definition** Results after subcategorisation

|                                                                                                    | <u>e</u> a <u>r</u>                                     | 01010                                |                     |                     |                     |                       | 6                                                          | ) 😣 🔧 🗒                                          |
|----------------------------------------------------------------------------------------------------|---------------------------------------------------------|--------------------------------------|---------------------|---------------------|---------------------|-----------------------|------------------------------------------------------------|--------------------------------------------------|
|                                                                                                    | Profiling      Endpoint      Category Definition        | <ul> <li>Data Gap Filling</li> </ul> | ▶ Report            |                     |                     |                       | <u>A</u> bout                                              | Update                                           |
| Categorize                                                                                                    | Custering Delete Al                                     |                                      |                     |                     |                     |                       | The OECD Q<br>for Grouping<br>into Categori<br>Developed b | SAR Toolbox<br>Chemicals<br>es<br>y LMC, Bulgari |
| Grouping methods                                                                                                    | Filter endpoint tree                                    | 1 [target]                           | 2                   | 3                   | 4                   | 5                     | 6                                                          | 7                                                |
| Protein binding by OASIS v1.4<br>Protein binding by OECD<br>Protein binding potency<br>Superfragments<br>Toxic hazard classification by Cramer (extension)<br>Toxic hazard classification by Cramer (original)                                                                                                    | Structure                                               |                                      | *** <b>_</b>        | Š                   | <u>م</u> ر ً        | CH <sub>cHa</sub> cha | and the second                                             | )                                                |
| Ultimate biodeg     Endpoint Specific                                                                                                    |                                                         |                                      |                     |                     |                     |                       |                                                            |                                                  |
| Acute aquatic toxicity classification by Verhaar (Modified)                                                                                                    |                                                         |                                      |                     |                     |                     |                       |                                                            |                                                  |
| Acute aquatic toxicity MOA by OASIS                                                                                                    | ⊞Environmental Fate and Transport                       |                                      |                     |                     |                     |                       |                                                            |                                                  |
| Bioaccumulation - metabolism alerts                                                                                                    | Ecotoxicological Information                            |                                      |                     |                     |                     |                       |                                                            |                                                  |
| Bioaccumulation - metabolism half-lives                                                                                                    | - Aquatic Toxicity (32/78)                              |                                      | M: 5.94 mg/L, 52.9  | M: 3.4 mg/L, 7.05(  | M: 0.014 mg/L, 0.0  | M: 103 mg/L, 569      | M: 138(123;165) m                                          | . M: 3.92 mg                                     |
| Biodegradation fragments (BioWIN MITI)                                                                                                    | Sediment Toxicity                                       |                                      |                     |                     |                     |                       |                                                            |                                                  |
| DART scheme v. 1.0                                                                                                    | L⊞Terrestrial Toxicity (9/84)                           |                                      |                     | M: 1.2E3 milligram  |                     |                       | M: 17.5 mg/L, 0.8                                          |                                                  |
| DNA alerts for AMES by OASIS v. 1.4                                                                                                    | ⊞Human Health Hazards                                   |                                      |                     |                     |                     |                       |                                                            |                                                  |
| DNA alerts for CA and MNT by OASIS v. 1.1                                                                                                    | Profile                                                 |                                      |                     |                     |                     |                       |                                                            |                                                  |
| Eye irritation/corrosion Exclusion rules by BfR                                                                                                    | Endpoint Specific                                       |                                      |                     |                     |                     |                       |                                                            |                                                  |
| in vitro mutagenicity (Ames test) alerts by ISS                                                                                                    | -Acute aquatic toxicity classification by Verhaar (M    | Class 3 (unspecific                  | Class 3 (unspecific | Class 3 (unspecific | Class 3 (unspecific | Class 3 (unspecific   | . Class 3 (unspecific                                      | . Class 3 (ur                                    |
| in vivo mutagenicity (Micronucleus) alerts by ISS                                                                                                    | <ul> <li>Acute aquatic toxicity MOA by OASIS</li> </ul> | Aldehydes                            |                     |                     |                     |                       |                                                            |                                                  |
| Keratinocyte gene expression                                                                                                    | Aquatic toxicity classification by ECOSAR               | Vinyl/Allyl Aldehydes                |                     |                     |                     |                       |                                                            |                                                  |
| Oncologic Primary Classification Protein binding alerts for Chromosomal aberration by OASIS v1.4 Respiratory sensitisation Retinoic Add Receive Binding rtER Expert System ver.1 - USEPA Skin irritation/corrosion Exclusion rules by BfR Skin irritation/corrosion Exclusion rules by BfR Ocument_1 [1] Add to category [46] Vinyl/Allyl Aldehydes (Aquatic toxicity classification by ECOSA [40] Subcategorized: Acute aquatic toxicity classification by ECOSA [40] Subcategorized: Acute aquatic toxicity dassification by [40] Subcategorized: Acute aquatic toxicity dassification by [40] Subcategorized: Acute aquatic toxicity dassification by [40] Subcategorized: Acute aquatic toxicity dassification by [40] Subcategorized: Acute aquatic toxicity dassification by [40] Subcategorized: Acute aquatic toxicity dassification by [40] Subcategorized: Acute aquatic toxicity dassification [40] Subcategorized: Acute aquatic toxicity dassification [40] Subcate |                                                         |                                      |                     |                     |                     |                       |                                                            |                                                  |

- Following the above-described subcategorisation exercise, 39 chemicals are left in the category. All have same mechanisms of action.
- The result is a group of chemicals which are classified as Vinyl/Allyl class by ECOSAR category and have same mode of action according to the MOA profiler.
- For 4 chemicals, experimental results for acute toxicity to fish are available- 4 chemicals have 96h-LC50 results from 3.4 to 7.29 mg/l for *Pimephales promelas;* 2 chemicals have 96h-LC50 results from 7.62 to 9.81mg/l for *Poecilia reticulata*; 1 chemical has 96h-LC50 0.91mg/l for *Oryzias latipes*.

(see next two screen shots)

#### 96h-LC50 for Pimephales promelas

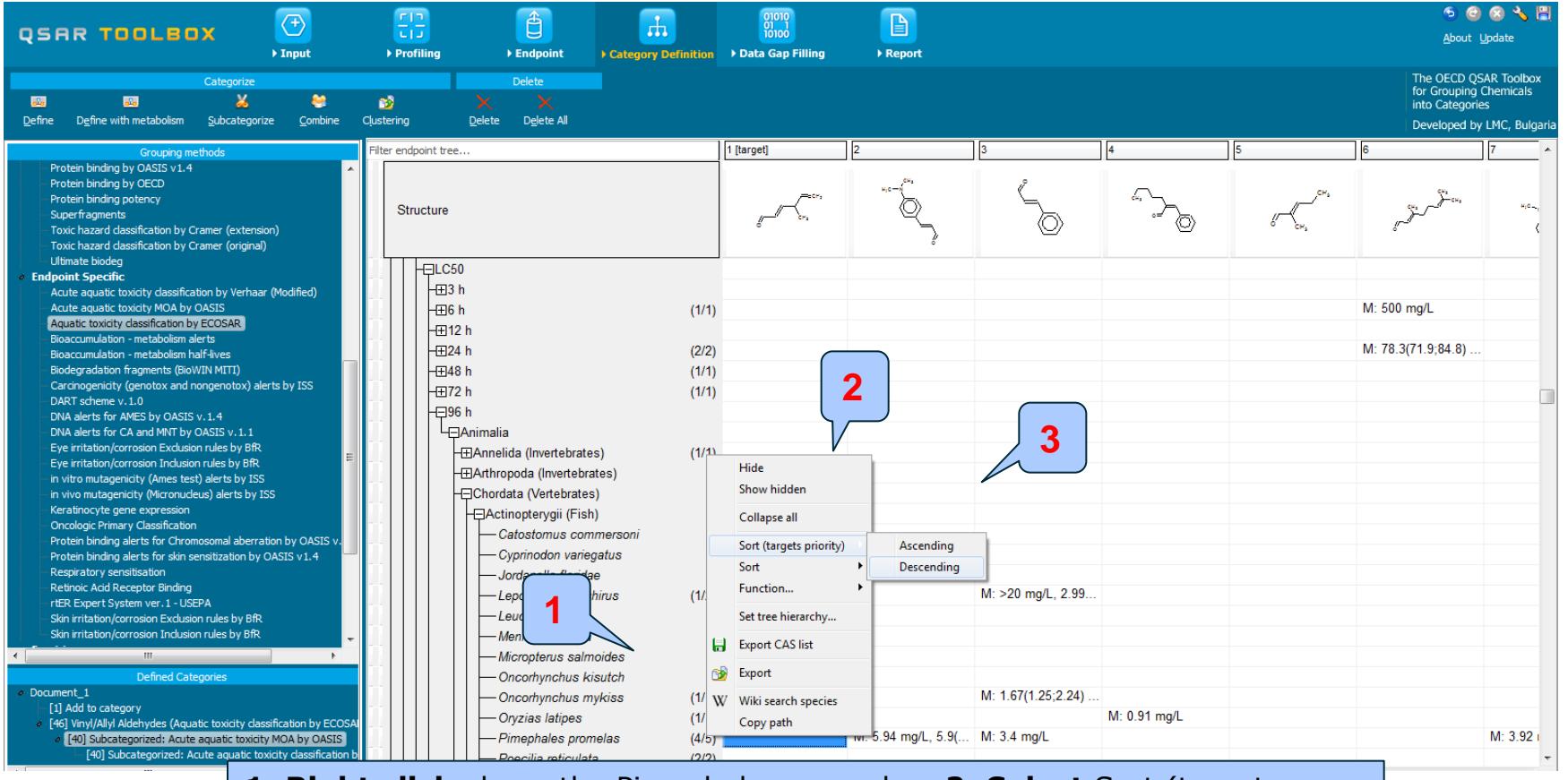

**1. Right click** above the Pimephales promelas; **2. Select** Sort (targets

The OECD OSAR Toolbox for Gordiny), then **3** Descending.

### 96h-LC50 from 3.4 to 7.29 mg/l for *Pimephales promelas*

|                                                                                                    | 88                   |                                    |                     | 01010              |                                        |                    |                |                    | 5 G            | 😒 🔧 🗒           |
|----------------------------------------------------------------------------------------------------|----------------------|------------------------------------|---------------------|--------------------|----------------------------------------|--------------------|----------------|--------------------|----------------|-----------------|
| ► Input                                                                                                    | ▶ Profiling          | ► Endpoint                         | Category Definition | ▶ Data Gap Filling | ▶ Report                               |                    |                |                    | Apour          | opuate          |
| Categorize                                                                                                    |                      | Delete                             |                     |                    |                                        |                    |                |                    | The OECD QS    | AR Toolbox      |
| 🚥 🔤 👗 😂                                                                                                    | <b>3</b>             |                                    |                     |                    |                                        |                    |                |                    | into Categorie | chemicais<br>25 |
| Define Define with metabolism Subcategorize Combine                                                                            | Clustering           | <u>D</u> elete D <u>e</u> lete All |                     |                    |                                        |                    |                |                    | Developed by   | LMC, Bulgari    |
| Grouping methods                                                                                                    | Filter endpoint tree |                                    |                     | 1 [target]         | 2                                      | 3                  | 4              | 5                  | 6              | 7               |
| Protein binding by OASIS v1.4                                                                                                  |                      |                                    |                     |                    |                                        | 2%                 | 8              |                    |                |                 |
| Protein binding potency                                                                                                    |                      |                                    |                     | C                  | сна<br>сна                             | H10-1              |                | <u>(</u>           | /CH3           |                 |
| - Superfragments                                                                                                    | Structure            |                                    |                     | ~                  | ~~~~~~~~~~~~~~~~~~~~~~~~~~~~~~~~~~~~~~ | ų v                | and the second |                    | CH2            | 6               |
| Toxic hazard classification by Cramer (extension)                                                                              |                      |                                    |                     |                    | •                                      | ~                  | Q              | ${}$               |                |                 |
| Ultimate biodeg                                                                                                    |                      | 0                                  |                     |                    |                                        |                    |                |                    |                |                 |
| <ul> <li>Endpoint Specific</li> </ul>                                                                                          |                      | U<br>F                             |                     |                    |                                        |                    |                |                    |                |                 |
| Acute aquatic toxicity classification by Verhaar (Modified)                                                                    |                      | n<br>•                             | (1(1)               |                    |                                        |                    |                |                    |                |                 |
| Aquatic toxicity classification by ECOSAR                                                                                      |                      | ()<br>) h                          | (1/1)               |                    |                                        |                    |                |                    |                |                 |
| Bioaccumulation - metabolism alerts                                                                                            |                      | : II<br>  b                        | (2(2)               |                    |                                        |                    |                |                    |                |                 |
| Bioaccumulation - metabolism half-lives                                                                                        |                      | r II<br>2 h                        | (2/2)               |                    |                                        |                    |                |                    |                |                 |
| Carcinogenicity (genotox and nongenotox) alerts by ISS                                                                         |                      | ) h                                | (1/1)               |                    |                                        |                    |                |                    |                |                 |
| - DART scheme v. 1.0                                                                                                    |                      | - 11<br>5 h                        | (1/1)               |                    |                                        |                    |                |                    |                |                 |
| DNA alerts for AMES by OASIS v. 1.4                                                                                            |                      | Animalia                           |                     |                    |                                        |                    |                |                    |                |                 |
| Eye irritation/corrosion Exclusion rules by BfR                                                                                |                      | Annalida (Invortabratae            | (1/1)               |                    |                                        |                    |                |                    |                |                 |
| Eye irritation/corrosion Inclusion rules by BfR                                                                                |                      | Arthropoda (Invertebrates          | ) ("')              |                    |                                        |                    |                |                    |                |                 |
| <ul> <li>in vitro mutagenicity (Ames test) alerts by ISS</li> <li>in vivo mutagenicity (Micronucleus) alerts by ISS</li> </ul> |                      | Chordata (Nertebrates)             |                     |                    |                                        |                    |                |                    |                |                 |
| Keratinocyte gene expression                                                                                                   |                      | Actinontervaii (Fish)              |                     |                    |                                        |                    |                |                    |                |                 |
| Oncologic Primary Classification                                                                                               |                      | Catostomus com                     | nersoni             |                    |                                        |                    |                |                    |                |                 |
| Protein binding alerts for Chromosomal aberration by OASIS v.<br>Protein binding alerts for chin constituation by OASIS v1.4   |                      | Cyprinodon varieg                  | atus                |                    |                                        |                    |                |                    |                |                 |
| Respiratory sensitisation                                                                                                    |                      | - Jordanella floridae              | 100                 |                    |                                        |                    |                |                    |                |                 |
| - Retinoic Acid Receptor Binding                                                                                               |                      | - Lepomis macroch                  | inus (1/2)          |                    |                                        |                    |                | M: >20 mg/L, 2.99  |                |                 |
| <ul> <li>rtER Expert System ver. 1 - USEPA</li> <li>Skin irritation /correction Evolution rules by BfD</li> </ul>              |                      | - Leuciscus idus                   | (                   |                    |                                        |                    |                | <b>J</b> ,         |                |                 |
| Skin irritation/corrosion Inclusion rules by BfR                                                                               |                      | - Menidia bervilina                |                     |                    |                                        |                    |                |                    |                |                 |
| < >                                                                                                    |                      | - Micropterus salmo                | ides                |                    |                                        |                    |                |                    |                |                 |
| Defined Categories                                                                                                    |                      | - Oncorhynchus kis                 | utch                |                    |                                        |                    |                |                    |                |                 |
| a Document_1                                                                                                    |                      | Oncorhynchus my                    | kiss (1/1)          |                    |                                        |                    |                | M: 1.67(1.25;2.24) |                |                 |
| [1] Add to category                                                                                                    |                      | -Oryzias latipes                   | (1/1)               |                    |                                        |                    |                |                    |                |                 |
| <ul> <li>[40] Subcategorized: Acute aguatic toxicity MOA by OASIS</li> </ul>                                                   |                      | Pimephales prome                   | elas (4/5)          |                    | M: 7.29 mg/L                           | M: 5.94 mg/L, 5.9( | M: 3.92 mg/L   | M: 3.4 mg/L        |                |                 |
| [40] Subcategorized: Acute aquatic toxicity classificatic 🗢                                                                    |                      | Poecilia reticulata                | (2/2)               |                    |                                        |                    | -              |                    |                |                 |
| < H                                                                                                    | •                    |                                    | ()                  |                    |                                        |                    |                |                    |                | 4               |

The OECD QSAR Toolbox for Grouping Chemicals into Categories

### **Category Definition** Interpretation of the results 96h-LC50 results for *Poecilia reticulata*

|                                                                                                    | > Profiling         > Endpoint         > Category Definition                                                                    | 01010<br>10100<br>> Data Gap Filling > Report                                               |                                             | '5 😂 🐼 🔧 💾<br>About ∐pdate                                                                       |
|----------------------------------------------------------------------------------------------------|----------------------------------------------------------------------------------------------------|---------------------------------------------------------------------------------------------|---------------------------------------------|--------------------------------------------------------------------------------------------------|
| Categorize                                                                                                    | Clustering Delete Delete All                                                                                                    |                                                                                             |                                             | The OECD QSAR Toolbox<br>for Grouping Chemicals<br>into Categories<br>Developed by LMC, Bulgaria |
| Grouping methods Protein binding by OASIS 1.4 Protein binding by OASIS 1.4 Protein binding by OCCD Protein binding potency Superfragments Toxic hazard classification by Cramer (extension) Toxic hazard classification by Cramer (original) Ultimate biodeg <b>5 Endpoint Specific</b> Acute aquatic toxicity classification by Verhaar (Modified) Acute aquatic toxicity MOA by OASIS                           | Filter endpoint tree Structure HEI3 h HEI6 h (1/1                                                                               | )                                                                                           |                                             | ] <u>6</u> 7 ▲                                                                                   |
| Aquatic toxicity for the VOLD<br>Bioaccumulation - metabolism half-fives<br>Bioaccumulation - metabolism half-fives<br>Biodegradation fragments (BioVIII MITI)<br>Carcinogenicity (genotox and nongenotox) alerts by ISS<br>DART scheme v.1.0<br>DNA alerts for AMES by OASIS v.1.4<br>DNA alerts for CA and MNT by OASIS v.1.1                                                                                   |                                                                                                    |                                                                                             |                                             |                                                                                                  |
| Eye irritation/corrosion Exclusion rules by BR<br>Eye irritation/corrosion Inclusion rules by BR<br>in vitro mutagenicity (Micronucleus) alerts by ISS<br>in vitro mutagenicity (Micronucleus) alerts by ISS<br>Keratinocyte gene expression<br>Oncologic Primary Classification<br>Protein binding alerts for Chromosomal aberration by OASIS v.<br>Protein binding alerts for skin sensitization by OASIS v.1.4 |                                                                                                    | Hide<br>Show hidden<br>Collapse all<br>Sort (targets priority) Ascending<br>Sort Descending | 3                                           |                                                                                                  |
| Respiratory sensitisation<br>Rethnick add Receptor Binding<br>rtRR Expert System ver. 1 - USEPA<br>Skin irritation/corrosion Exclusion rules by BfR<br>Skin irritation/corrosion Inclusion rules by BfR<br>Unit Industry Corrosion Inclusion rules by BfR<br>Defined Categories                                                                                                    | Lepomis macrochirus ()     Leuciscus idus     Menidia beryllina     Micropterus salmoides     or us kisutch     Or us mykiss () | Function  Set tree hierarchy Export CAS list Export                                         | M: >20 mg/L, 2.99                           |                                                                                                  |
| 10 outlient_1     11 Add to category     146 Vinyl/Ally Aldehydes (Aquatic toxicity dassification by ECC     1     40 Subcategorized: Acute aquatic toxicity dassificatio     40 Subcategorized: Acute aquatic toxicity dassificatio                                                                                                    | Pimephale promelas (<br>Pimephale promelas (<br>Poecilia reticulata (272<br>Salmo gairdneri (new name: oncorh)                  | V Wiki search species<br>Copy path : 7.29 mg/L                                              | M: 5.94 mg/L, 5.9( M: 3.92 mg/L M: 3.4 mg/L |                                                                                                  |

The OECD QSAR Toolbox for Grouping Chemicals into Categories

Descending.

#### 96h-LC50 results from 7.6 to 9.8 mg/l for Poecilia reticulata.

|                                                                                                    | Clip     €       > Profiling     > Endpoint       > Category Definition                                                                       | 01010<br>010100<br>▶ Data Gap Filling ▶ Report |                                   | ⑤ 🕝 🐼 🔧 🗒<br><u>A</u> bout <u>U</u> pdate                                                        |
|----------------------------------------------------------------------------------------------------|----------------------------------------------------------------------------------------------------|------------------------------------------------|-----------------------------------|--------------------------------------------------------------------------------------------------|
| Categorize                                                                                                    | Delete Delete Clustering Delete Delete Al                                                                                                    |                                                |                                   | The OECD QSAR Toolbox<br>for Grouping Chemicals<br>into Categories<br>Developed by LMC, Bulgaria |
| Grouping methods Protein binding by OASIS V1.4 Protein binding by OKCD Protein binding by OKCD Protein binding potency Superfragments Toxic hazard dassification by Cramer (extension) Toxic hazard dassification by Cramer (original)                                                                                                    | Filter endpoint tree Structure                                                                                                    | 1 [target] 2                                   | 3 4 5 1                           | 57^                                                                                              |
| Utimate biodeg<br>Endpoint Specific<br>Acute aquatic toxicity dassification by Verhaar (Modified)<br>Acute aquatic toxicity MOA by OASIS<br>Aquatic toxicity dassification by ECOSAR<br>Bioaccumulation - metabolism alerts<br>Bioaccumulation - metabolism alerts<br>Biodegradation fragments (BioWIN MITT)                                                                  |                                                                                                    |                                                | M: 500 mg/L<br>M: 78.3(71.9;84.8) |                                                                                                  |
| Cardinogenicity (genotox and nongenotox) alerts by LSS<br>DART scheme v.1.0<br>DNA alerts for AMES by OASIS v.1.4<br>DNA alerts for CA and MMT by OASIS v.1.1<br>Eve irritation/corrosion Inclusion rules by BfR<br>Eye irritation/corrosion Inclusion rules by BfR<br>in vitro mutagenicity (Ameas test) alerts by ISS<br>in vitro mutagenicity (Ameronucleus) alerts by ISS | → → → → → → → → → → → → → → → → → → →                                                                                                    |                                                |                                   |                                                                                                  |
| Keratinocyte gene expression<br>Oncologic Primary Classification<br>Protein binding alerts for Chromosomal aberration by OASIS v.<br>Protein binding alerts for skin sensitization by OASIS v1.4<br>Respiratory sensitisation<br>Retinoic Add Receptor Binding<br>rtER Expert System ver. 1 - USEPA<br>Skin instation (erroration Evolution of the but BP)                    | Catostomus commersoni     Cyprinodon variegatus     Jordanella floridae     Lepomis macrochirus (1/2)     Leuciscus idus     Menidia hervlina |                                                |                                   |                                                                                                  |
| Skin initiation/corrosion Indusion rules by BiR<br>Skin initiation/corrosion Indusion rules by BiR<br>Defined Categories<br>Document_1<br>[1] Add to category<br>[46] Vinyl/Alyl Aldehydes (Aquatic toxicity classification by ECC                                                                                                    | Micropterus salmoides     Oncorhynchus kisutch     Oncorhynchus mykiss (1/1)     Oryzias latipes (1/1)     Pimephales promelas (4/5)          |                                                |                                   |                                                                                                  |
| [40] Subcategorized: Acute aquatic toxicity MOA by OASIS     [40] Subcategorized: Acute aquatic toxicity classificatio     [40] III                                                                                                    | Poecilia reticulata (2/2)     Salmo gairdneri (new name: oncorh                                                                               | M: 9.81 mg/L                                   | W: 7.62 mg/L                      |                                                                                                  |

### 96h-LC50 results for Oryzias latipes

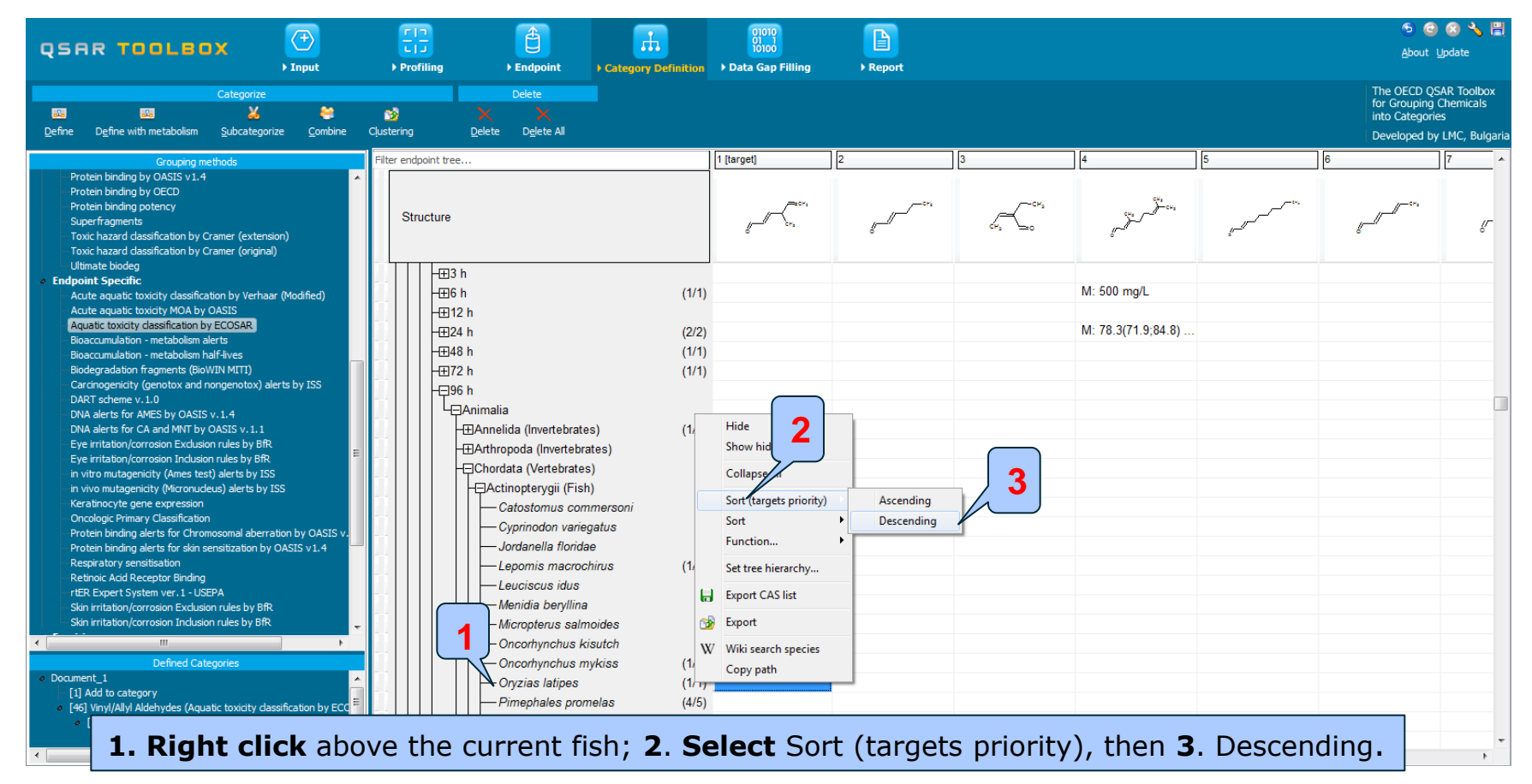

### 96h-LC50 results for *Oryzias latipes*

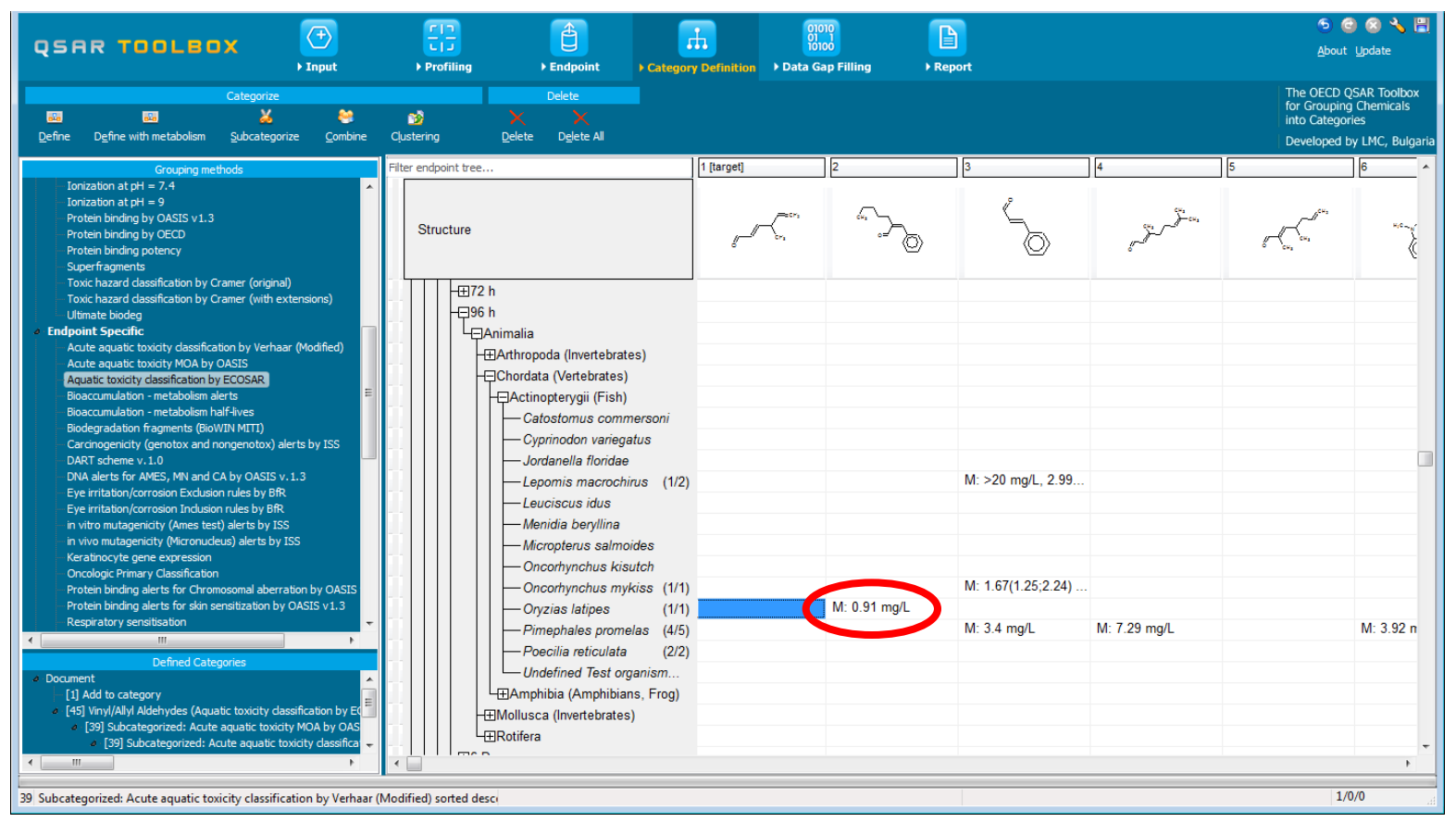

The OECD QSAR Toolbox for Grouping Chemicals into Categories

- Further visual analysis of the structures (see next two screen shots) could indicate that the following results are most suitable for read-across:
- Pimephales promelas : (E)-3,7-Dimethyl-2,6-octadienal
   96hLC50 = 7.3 mg/l
- Poecilia reticulata : 2-Ethyl-2-butenal 96hLC50 = 7.6 mg/l
- Indeed those chemical are structurally most similar based on branching and functional groups in the molecule.

| QSAR TOOLBOX                                                                                                    | Image: Constraint of the second second se | ⑤ 🙆 🔇 🔧 🗒<br><u>A</u> bout <u>U</u> pdate                                                       |
|----------------------------------------------------------------------------------------------------|----------------------------------------------------------------------------------------------------|-------------------------------------------------------------------------------------------------|
| Categorize Categorize Categorize Categorize Categorize Categorize Categorize Categorize Combine Categorize Combine Categorize Categorize Catego | Clustering Delete Delete Al                                                                                                    | The OECD QSAR Toolbox<br>for Grouping Chemicals<br>into Categories<br>Developed by LMC, Bulgari |
| Grouping methods                                                                                                    | Filter endpoint tree 2 3 4                                                                                                    | 5 6                                                                                             |
| Lonization at pH = 9<br>Protein binding by OASIS v1.3<br>Protein binding by OCCD<br>Protein binding potency<br>Superfragments<br>Toxic heard classification by Cramer (original)                                                                                                    |                                                                                                    | ~~~~~~~~~~~~~~~~~~~~~~~~~~~~~~~~~~~~~~~                                                         |
| Toxic hazard classification by Cramer (with extensions)<br>Ultimate biodeg                                                                                                    | +⊞72 h<br>      -□================================                                                                                                    |                                                                                                 |
| Endpoint Specific     Acute aquatic toxicity dassification by Verhaar (Modified)     Acute aquatic toxicity MOA by OASIS     Aquatic toxicity MOA by OASIS     Aquatic toxicity dassification by ECOSAR     Bioaccumulation - metabolism alerts     Biodegradation fragments (BioWIN MITI)     Carcinogenicity (genotox and nongenotox) alerts by ISS     DART scheme v.1.0     DNA alerts for AMES, MN and CA by OASIS v.1.3     Eye irritation/corrosion Exclusion rules by BfR     Eye irritation/corrosion Exclusion rules by BfR     Eye irritation/corrosion Indusion rules by BfR     Eye irritation/corrosion Indusion rules by BfR     in vitro mutagenicity (Micronucleus) alerts by ISS     in vivo mutagenicity (Micronucleus) alerts by ISS     Keratinocyte gene expression     Oncologic Primary Classification                                                                                                    | Image: Constraint of the second second se               | M: >20 mg/L, 2.99                                                                               |
| Protein binding alerts for Chromosomal aberration by OASIS<br>Protein binding alerts for skin sensitization by OASIS v1.3                                                                                                    | Oncorhynchus mykiss (1/1)     Onzias latipes (1/1)                                                                                                    | M: 1.67(1.25;2.24)                                                                              |
| Respiratory sensitisation                                                                                                    | Pimephales promelas (4/5)     M: 7.29 mg/L     M: 5.94 mg/L, 5.9( M: 3.92 mg/L     Decilia reticulata (2/2)     Undefined Test organism     Amphibia (Amphibians, Frog)     EMollusca (Invertebrates)     ERotifera                                                                                                    | M: 3.4 mg/L                                                                                     |
| <sup>9 Subcate</sup> <b>1</b> . Chemical <b>2</b> is                                                                                                    | most structurally similar to the <b>target</b> analogue                                                                                                    | 1/0/0                                                                                           |

| QSAR TOOLEOX                                                                                                    | →<br>Input                                                                                                    | FIT<br>LIJ<br>▶ Profiling | Endpoint ► Catego | h<br>Dry Definition                                                                                                    | 01010<br>01 1<br>10100<br>> Data Gap Filling | ► Report |                                                                                                    |                                                           | 🍤 🎯<br><u>A</u> bout L                                          | 🥹 🔧 🗎<br>Ipdate                              |
|----------------------------------------------------------------------------------------------------|----------------------------------------------------------------------------------------------------|---------------------------|-------------------|----------------------------------------------------------------------------------------------------|----------------------------------------------|----------|----------------------------------------------------------------------------------------------------|-----------------------------------------------------------|-----------------------------------------------------------------|----------------------------------------------|
| Categorize                                                                                                    | es<br>rize <u>C</u> ombine Clu                                                                                                    | 😼<br>ustering             | Delete            | 1.00                                                                                                    |                                              |          | 1                                                                                                    |                                                           | The OECD QS<br>for Grouping (<br>into Categorie<br>Developed by | AR Toolbox<br>Themicals<br>S<br>LMC, Bulgari |
| Grouping methods Protein binding by OASIS v1.4 Protein binding by OECD Protein binding by OECD Protein binding by OECD Protein binding by OECD Protein binding by OECD Protein binding by OECD Protein binding by OECD Protein binding by OECD Protein binding by OECD Protein binding by Oramer (extens Toxic hazard dassification by Cramer (origina Ultimate biodeg Endpoint Specific Acute aquatic toxidity dassification by Verha Acute aquatic toxidity MOA by OASIS Aquatic toxidity dassification by ECOSAR Bioaccumulation - metabolism half-lives Biodegradation fragments (BioWIN MITI) Carcinogenicity (genotox and nongenotox) a DART scheme v.1.0 DNA alerts for CA and MNT by OASIS v.1.1 Eve irritation/corrosion Endusion rules by BR Eve irritation/corrosion Endusion rules by BR in vitro mutagenicity (Meronuceus) alerts by IS in vivo mutagenicity (Meronuceus) alerts by IS in vivo mutagenicity (Meronuceus) alerts by IS is in vivo mutagenicity (Meronuceus) alerts by IS is in viro mutagenicity (Meronuceus) alerts by IS is in vivo mutagenicity (Meronuceus) alerts by IS is in vivo mutagenicity (Meronuceus) alerts by IS is in vivo mutagenicity (Meronuceus) alerts by IS is in viro mutagenicity (Meronuceus) alerts by IS is in viro mutagenicity (Meronuceus) alerts by IS is in viro mutagenicity (Meronuceus) alerts by IS is in viro mutagenicity (Meronuceus) alerts by IS is in irritation/corrosion Exclusion rules by BR is in irritation/corr | sion)<br>ii)<br>ar (Modified)<br>ierts by ISS<br>t<br>S<br>ISS<br>ation by OASIS v.<br>OASIS v1.4<br>t<br>ty MOA by OASIS<br>pxictly classification by ECC<br>ty MOA by OASIS<br>pxictly classification by ECC | Structure<br>Structure    |                   | (1/2)<br>(1/1)<br>(1/1)<br>(1/1)<br>(1/1)<br>(1/1)<br>(2/2)<br>e: oncorh<br>(species)<br>)<br>(1/1)<br>(1/1)<br>(1/1)<br>(1/1)<br>(1/1) |                                              | 2<br>    | 3<br>c <sup>i</sup> <sub>s</sub> , c <sup>i</sup> <sub>s</sub> , | 5<br>CH3<br>CH3<br>CH3<br>CH3<br>CH3<br>CH3<br>CH3<br>CH3 | 6<br>                                                           |                                              |
| <                                                                                                    | •                                                                                                    | •                         |                   |                                                                                                    |                                              |          |                                                                                                    |                                                           |                                                                 | •                                            |

1. Chemical 3 is most structurally similar to the target analogue.

# Category Definition Recap

- You have searched for suitable analogues having the same profile than the target compound by successive subcategorisation with 3 profilers.
- You have chosen the most suitable candidates to be used for read-across based on a visual analysis of their molecular structure.

### Report

- Remember the report module (not reviewed in this exercise) allows you to generate a report on the predictions performed with the Toolbox. This module contains predefined report templates as well as a template editor with which users can define their own user defined templates. The report can then be printed or saved in different formats.
- The obtained prediction could be saved as a file and loaded later on in the system (see Tutorial 5).

### Congratulation

- You have used some more functions of the Toolbox and changed up the workflow to address new issues.
- By now you should feel comfortable moving the curser around the basic screens for each one the modules.
- Continue to using the Toolbox and you speed and confidence will increase sharply.